# COGNEX KV シリーズ

## ハードウェアマニュアル

October 2006

590-7020-ja

本書に記載されているソフトウェアは、使用権許諾の態様で提供され、またかかる使用権許諾の条件に従ってかつ本ページに示さ れている著作権文言を記載した上で使用または複製することができます。本ソフトウェア、本書またはこれらの複製物は、使用権 者以外のいかなる者に対しても提供され利用に供されることはありません。本ソフトウェアの所有権およびその他の権利は Cognex Corporation または Cognex Corporation への使用権許諾者が留保します。

Cognex Corporation は、同社が提供していない装置における同社製ソフトウェアの使用または信頼性についていかなる責任も負い ません。Cognex Corporation は、本書で記述されているソフトウェアの内容、商品価値、または特定の使用目的に対する責任に関 して、明示または黙示にかかわらずいかなる保証も行いません。

本書の内容は、予告なしに変更することがあります。内容の変更について、Cognex Corporation はいかなる責任も負いません。本書 あるいは関連ソフトウェアにおける誤りについて、Cognex Corporation はいかなる責任も負いません。

#### Copyright © 2006 Cognex Corporation All Rights Reserved Printed in U.S.A.

本書の内容の一部、または全部を Cognex Corporation の書面による許可なく複製、他のメディアに送信すること、および他の言語 に翻訳することを禁じます。

本書で説明しているハードウェアおよびソフトウェアの一部については、Cognex ウェブサイト http://www.cognex.com/patents.asp に示す1つまたは複数の米国特許で保護されていることがあります。その他の米国および他国の特許については申請中です。

下記は Cognex Corporation の登録商標です。

| acuCoder   | acuFinder         | acuReader        | acuWin     | BGAII     | Checkpoint     |
|------------|-------------------|------------------|------------|-----------|----------------|
| Cognex     | Cognex, Vision fo | r Industry       | CVC-1000   | CVL       | DisplayInspect |
| ID Expert  | PasteInspect      | PatFind          | PatInspect | PatMax    | PatQuick       |
| PixelProbe | SMD4              | Virtual Checksum | VisionLinx | VisionPro | VisionX        |

他の Cognex 製品、ツール、またはその他の商標名は、慣習法による Cognex Corporation の商標とみなされることがあります。 これらの商標には "TM" がつけられている場合があります。その他の製品名および企業名は、各所有者に帰属する商標です。

| 日次                                                     |             |
|--------------------------------------------------------|-------------|
|                                                        |             |
| 序章                                                     | •••••       |
| 弊社所在地                                                  |             |
| 第1章:KVシリーズの概要                                          |             |
| 特徵                                                     |             |
| 機種構成                                                   |             |
| コネクタの配置                                                |             |
| ニーハックの記道<br>KV8000 シリーズ                                | •••••       |
| KV7100 シリーズ                                            | •••••       |
| Y 辛車百                                                  | •••••       |
| 仁忌ず久                                                   |             |
| 第2章:KV シリーズ ハードウェアのセットアップ                              | , <b></b> . |
| 機器を接続する                                                |             |
| キーボードとポインティングデバイスを接続する                                 |             |
| モニタを接続する                                               |             |
| ネットワークに接続する                                            |             |
| シリアルポートを使用する                                           |             |
| カメラを接続する                                               |             |
| ヒューズ                                                   |             |
| 4 台のアナログカメラを使用するオプション(KV8000 で MVS-8504                | ボー          |
| ド使用の場合、KV7100A、KV7100N)                                |             |
| カメフをカメフクーノル(KV8000 C MVS-8504 ホート使用の<br>KV7100A)       | <i>动</i> 合  |
| KV/100A)<br>カメラとカメラケーブル (KV7100N)                      |             |
| カメラ同時取り込みにおける制限                                        | •••••       |
| カメラブレークアウトボックスを接続する                                    |             |
| カメラブレークアウトケーブルを接続する(カメラ外部電源なし)                         |             |
| カメラブレークアウトケーブルを接続する(カメラ外部電源あり)                         |             |
| デジタルカメラを使用するオプション(KV7100H)                             |             |
| カメラとカメラケーブル                                            |             |
| デジタルカメラを接続する                                           | ••••••      |
| / アロクカメフを接続する<br>カメラリンク接続カメラた住田士でナプション (KV2000 で MAC 9 |             |
| カアノリンク伝統カアノを使用するオノンヨン(KV8000 C MVS-8<br>ボード体田の坦今)      | 002         |
| ホード文元の湯日)カメラとカメラケーブル                                   | •••••       |
| カメラリンク接続カメラの共通セットアップ手順                                 | ·····       |
| 特殊なカメラセットアップ手順                                         |             |
| Sony XC-55 カメラを接続する                                    |             |
| Sony XC-56 カメラを設定する                                    | , <b></b> . |
| Sony XC-ST50 ファミリのカメラを接続する                             | ·····       |
| Sony XC-ES カメラを接続する                                    | ····· -     |
| Sony XC-HR カメラを設定する                                    |             |

i i

| JAI CV-A2/CV-A1/JAI CV-A1-14.4 カメラを接続する        | 40 |
|------------------------------------------------|----|
| CV-A2 の場合                                      | 40 |
| CV-A1 / CV-A1-14.4 の場合                         | 42 |
| CIS VCC-G20U20 を設定する                           | 44 |
| Teli CS8541D カメラを設定する                          | 45 |
| Toshiba IK-53V カメラを設定する                        | 46 |
| Hitachi KP-F100 デジタルカメラを接続する                   | 47 |
| Hitachi KP-F100 で必要なスイッチ設定                     | 47 |
| Hitachi KP-F100 使用上の注意                         | 48 |
| Hitachi KP-F100 に対するクーノル接続                     | 48 |
| TEIL CSD4000CL を設定する<br>CIS VCC F22S20CL を設定する | 50 |
| CIS VCC-F52529CL と                             | 51 |
| ハノレル八山川茂命と牧舵りる                                 | 51 |
| 电你と仮视 9 つ<br>LIDC 壮男と拉法ナブ                      | 52 |
| UPS 装直を按続りる                                    | 52 |
| USB トフイノを按続する                                  | 55 |
| 第3章:KVの仕様                                      | 57 |
| KV7100の機械的仕様                                   | 58 |
| レイアウト                                          | 58 |
| 取り付ける向き                                        | 59 |
| 重量                                             | 59 |
| 環境条件と換気条件                                      | 59 |
| 出荷                                             | 59 |
| 振動耐久性                                          | 59 |
| 規格                                             | 59 |
| KV7100の電気的仕様                                   | 61 |
| プロセッサ                                          |    |
| チップセット                                         | 61 |
| メモリ                                            | 61 |
| 雪源条件                                           | 61 |
| 電源入力コネクタ                                       | 62 |
| 補助カメラ電源出力ジャック                                  | 63 |
| SVGA ディスプレイアダプタ                                | 63 |
| モニタポート                                         | 63 |
| シリアルポート                                        | 64 |
| USB ボート                                        | 65 |
| Ethernet ポート                                   | 65 |
| KV7100/KV8000 土通の電気的仕様                         | 66 |
| カメラコネクタ                                        | 66 |
| 4 台のアナログカメラを使用するオプション (KV7100A/KV8000 で        | 00 |
| MVS-8504 使用)                                   | 66 |
| 4 台のアナログカメラを使用するオプション(KV7100N)                 | 66 |
|                                                |    |

| カメラリンクのカメラを使用するオプション(KV8000 で MVS-8602 何 | 吏    |
|------------------------------------------|------|
| 用)                                       | . 67 |
| デジタルカメラを使用するオプション(KV7100H)               | . 67 |
| ヒロセコネクタのピン配列                             | . 69 |
| パラレル I/O コネクタ                            | . 70 |
| 使用コネクタ                                   | . 70 |
| 接点入力のコネクタピン配置と信号名                        | . 70 |
| 接点出力のコネクタピン配置と信号名                        | . 71 |
| 接点入力回路                                   | . 73 |
| 接点出力回路                                   | . 74 |
| KV7100の電源の仕様                             | . 75 |
| KV7100 の電源                               | . 75 |
| Hitachi デジタルカメラの電源                       | . 77 |
| 索引                                       | . 79 |

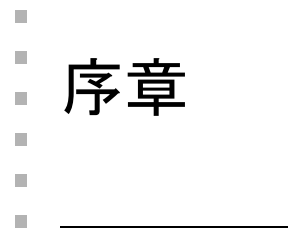

- 本書では、Cognex KV シリーズマシンビジョンシステムについて説明します。本書は次の章 に分かれています。
  - 第1章「KV シリーズの概要」
  - 第2章「KV シリーズ ハードウェアのセットアップ」
  - 第3章「KVの仕様」

## 弊社所在地

弊社のサービスは、以下の各営業所および本社で行っています。

▼コグネックス株式会社 CS(KV テクニカルサポート窓口)

〒113-6591 東京都文京区本駒込 2-28-8 文 京グリーンコート 23 階

TEL : 03-5977-5206 FAX : 03-5977-5402

▼コグネックス株式会社 大阪営業所

〒 532-0003

大阪府大阪市淀川区宮原 4-5-36 セントラル新大阪ビル 3 階

TEL : 06-4807-8201 FAX : 06-4807-8202

▼コグネックス株式会社名古屋営業所

〒 450-0002

愛知県名古屋市中村区名駅 3-11-22 IT 名駅ビル4階

TEL : 052-569-5900 FAX : 052-581-7760

▼コグネックス株式会社 仙台営業所

〒 980-0822

宮城県仙台市青葉区立町 27-21 仙台橋本ビルヂング 10 階

TEL : 022-711-1971 FAX : 022-711-1982

▼コグネックス株式会社 福岡営業所

〒 812-0013 福岡県福岡市博多区博多駅東 1-18-25 第五博多偕成ビル5階

TEL : 092-432-7741 FAX : 092-412-3590

▼ Cognex Corporation 本社

One Vision Drive, Natick, MA 01760-2059 U.S.A.

TEL : +1-508-650-3000 FAX : +1-508-650-3333

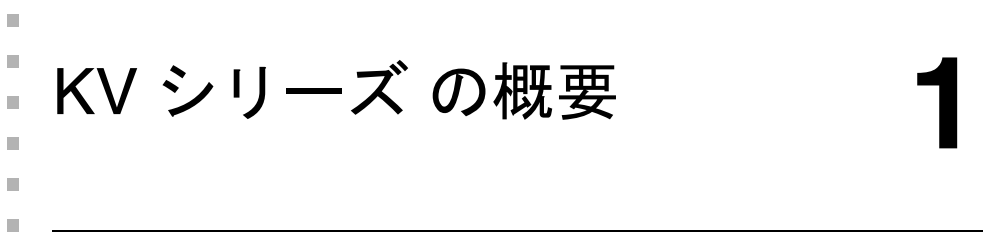

 この章では、Cognex KV シリーズマシンビジョンシステムの特徴と、システムを構成する部 品について説明します。

この章は次の節で構成されています。

- p.10「特徴」
- p.11「機種構成」
- p.12「コネクタの配置」
- p.16「注意事項」

## 特徴

KV シリーズは、工場での外観検査自動化のために設計された統合マシンビジョンシステム です。KV は、Cognex 画像処理ソフトウェアを実行して、カメラから取り込まれた画像の解 析、解釈を行います。KV は、モニタ、キーボード、ポインティングデバイスを使ってオペ レータの操作により実行することもできますし、あるいは外部から接点などによりトリガを かけることにより、スタンドアロンのビジョンプロセッサとして実行することもできます。

KV シリーズには、フレームグラバとソフトウェアで構成され、お客様が PC にセットアップ して使用する KV8000 シリーズと、Cognex 製の PC にセットアップした状態で提供される KV7100 シリーズがあります。

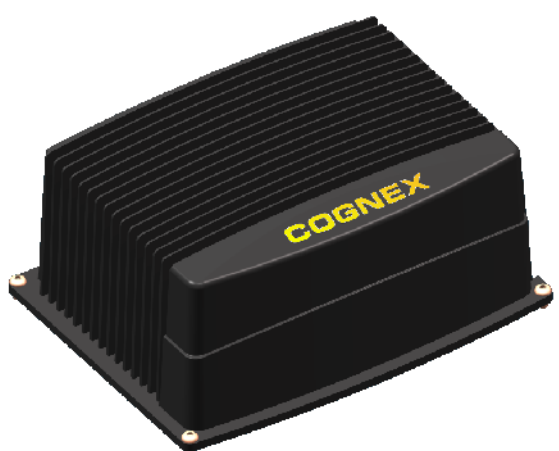

図1は、KV7100の外観を示しています。

#### 図 1. Cognex KV7100 マシンビジョンシステム

KV シリーズには、次のような特徴があります。

- 1~4台の倍速アナログカメラをサポート(KV7100AまたはKV8000でMVS-8504ボー ド使用の場合)
- 1~2台のカメラリンク接続カメラをサポート(KV8000でMVS-8602ボード使用の場合)
- 1~4台のアナログカメラをサポート(KV7100N)
- 1 台または 2 台のデジタルカメラと、1 台の アナログカメラをサポート(KV7100H)
- Cognex ビジョンプロセッサとパラレル I/O モジュールが統合された、Intel プロセッサ ベースの高速 PC と同等のシステムをシールドコンテナに格納(KV7100 シリーズ)
- Cognex 画像処理ソフトウェア用のオペレーティングシステムとして Windows XP Embedded を採用(KV7100 シリーズ)
- 任意の TCP/IP または NetBEUI ベースのネットワークに統合可能(KV7100 シリーズ)
- USB ポートを介して USB ドライブを接続可能(KV7100 シリーズ)

KV シリーズ ハードウェアマニュアル

## 機種構成

KV には、接続するカメラに応じて、次のような機種構成が用意されています。

|                                  | アナログ       |                      | デジタル       |            |  |
|----------------------------------|------------|----------------------|------------|------------|--|
| 機種                               | 倍速         | 標準                   | カメラリンク     | RS-422     |  |
| KV8000<br>+MVS-8504              | 1~4        | $(1 \sim 4)^{(1^*)}$ | —          | _          |  |
| KV8000<br>+MVS-8602              | _          | _                    | $1 \sim 2$ | _          |  |
| KV8000<br>+MVS-8504<br>+MVS-8602 | 1~4        | $(1 \sim 4)^{(1*)}$  | 1~2        | _          |  |
| KV7100A                          | $1 \sim 4$ | $(1 \sim 4)^{(1*)}$  | _          | _          |  |
| KV7100N                          | _          | $1 \sim 4$           | _          | _          |  |
| KV7100H                          | _          | 1                    | _          | $1 \sim 2$ |  |

カメラ接続数

(1\*) 倍速アナログカメラが接続できる機種は、標準アナログカメラも接続できます。

#### 表 1. 機種構成

アナログカメラを使用するオプションでは、使用するカメラよっては、2~4台の同時画像 取込をサポートします。

KV7100Hでは、最大3つの同時画像取込をサポートします。

いずれのオプションにも、次に示す 64 点 の信号ラインを提供するパラレル I/O 構成が標準 で付属しています。

- 汎用入力で使用する光絶縁型入力が 32 点
- ・ 汎用出力で使用する光絶縁型出力が 32 点

KV7100 用の基本オペレーティングシステムは Windows XP Embedded です。

## コネクタの配置

KV8000 シリーズ

コネクタ配置に関しては、製品に添付されている MVS ボードのハードウェアマニュアル、および KV8000 をセットアップした PC の説明書を参照してください。

パラレル I/O コネクタに関しては、KV7100 と共通ですので、KV7100 の説明を参照してください。

MVS-8504 ボード使用の場合は、カメラコネクタが KV7100A と同様ですので参照してください。

#### KV7100 シリーズ

KV7100 との接続はすべて、サイドパネルとパネルにあるコネクタを介して行います。図 2 は、4 台の倍速アナログカメラを使用する KV7100A のサイドパネルと各コネクタを示しています。

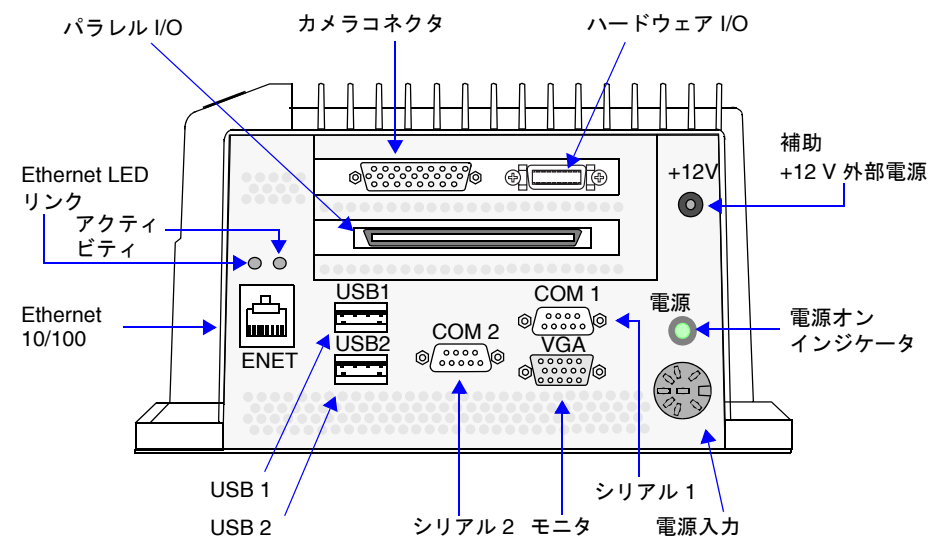

図2. 4 台の倍速アナログカメラを使用するオプション(KV7100A)のコネクタ

1

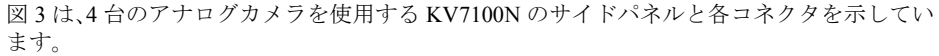

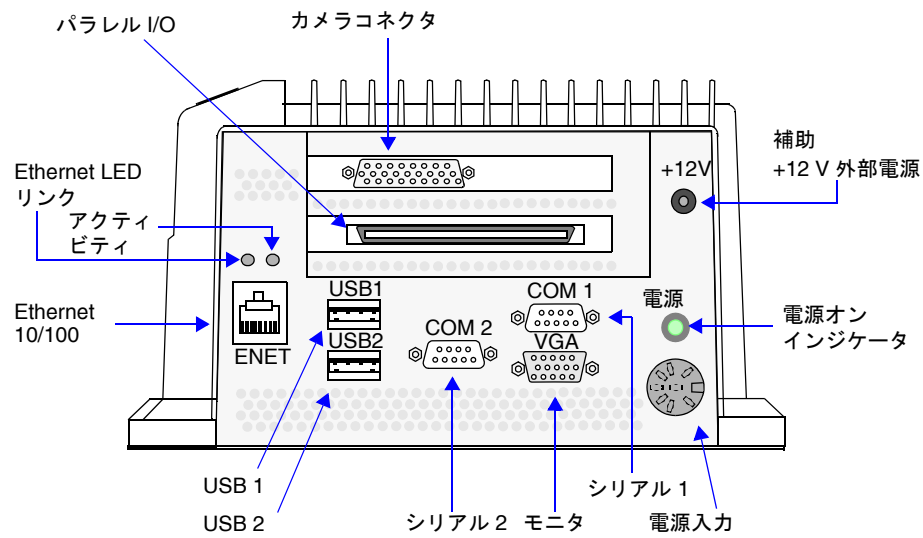

図3. 4 台のアナログカメラを使用するオプション(KV7100N)のコネクタ

注意 KV7100N では、カメラコネクタにブレークアウトボックスが装着され た状態で出荷されています。詳細は、p.28 の「カメラブレークアウト ボックスを接続する」を参照してください。

1

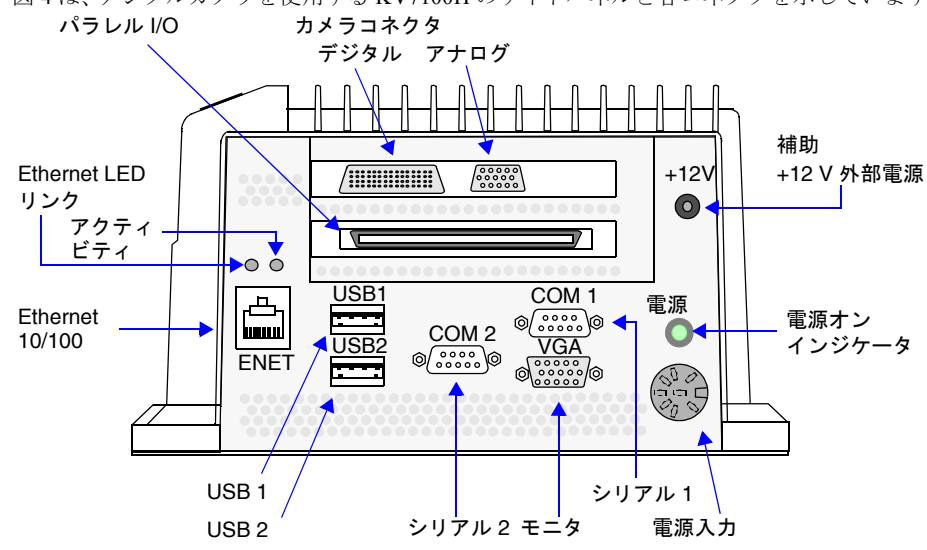

図4は、デジタルカメラを使用する KV7100H のサイドパネルと各コネクタを示しています。

図 4. デジタルカメラを使用するオプション(KV7100H)のコネクタ

注意 KV7100H は 複数個の 15 ピンコネクタを備えています。これらはいず れも、業界標準の VGA モニタポートに似ています。KV7100 のサイド パネルにあるラベルに注意し、また、図4を参照してください。モニタ は、必ず VGA というラベルが付いているポートに接続してください。 これ以外のポートに接続すると、モニタや KV7100 が損傷する可能性 があります。

表2は、それぞれのコネクタの説明を示しています。

| KV7100 コネクタ         | 説明                                                                                           |
|---------------------|----------------------------------------------------------------------------------------------|
| <b>(KV7100A</b> のみ) | HD-26F、26 ピンのアナログカメラコネクタです。Cognex ブレー<br>クアウトケーブルを接続します(p.24 の「カメラを接続する」を<br>参照)。            |
| <u>(KV7100N</u> のみ) | HD-26F、26 ピンのアナログカメラコネクタ。Cognex ブレークア<br>ウトケーブルまたはブレークアウトボックスを接続します(p.24<br>の「カメラを接続する」を参照)。 |
| (KV7100H のみ)        | Molex 70298、60 ピンのデジタルカメラコネクタ。Cognex カメラ<br>ケーブルを接続します (p.24 の「カメラを接続する」を参照)。                |
| (KV7100H のみ)        | HD-15F、15 ピンのアナログカメラコネクタ。Cognex カメラケー<br>ブルを接続します(p.24 の「カメラを接続する」を参照)。                      |

表 2. KV7100 のコネクタ

| KV7100 コネクタ            | 説明                                                                                                    |
|------------------------|----------------------------------------------------------------------------------------------------|
| •                      | 2.5 mm 中央接点型 DC 電源ジャック。カメラ電源用の +12 V 補助<br>電源を供給します(p.63 の「補助カメラ電源出力ジャック」を参<br>照)。                                                       |
|                        | 96 ピンのパラレル I/O コネクタ。 専用の I/O ケーブルを接続します<br>(p.70 の「パラレル I/O コネクタ」を参照)。                                                                   |
| ●<br>【<br>(KV7100A のみ) | MDR20、20 ピンのハードウェア I/O コネクタ。Cognex 専用の I/O<br>ケーブルを接続します。                                                                                |
|                        | RJ-45、Ethernet 10/100 コネクタ。標準 Ethernet ケーブルを接続し<br>ます (p.23 の「ネットワークに接続する」を参照)。                                                          |
|                        | USB A タイプコネクタ。USB キーボードや USB ポインティング<br>デバイスの他に USB ドライブを接続することができます(p.22 の<br>「キーボードとポインティングデバイスを接続する」および p.55<br>の「USB ドライブを接続する」を参照)。 |
| (0000)                 | DB-9M、9 ピンのシリアルポート。標準の9 ピンシリアルケーブル<br>を持つ任意のシリアルデバイスを接続するか、ヌルモデムケーブ<br>ルを持つ他のコンピュータに接続する場合に使用します(p.23の<br>「シリアルポートを使用する」を参照)。            |
| (00000)<br>(00000)     | HD-15F、15 ピンの VGA モニタポート。CRT かアナログ TFT モニ<br>タ (60 Hz で 1024 × 768、65,536 色を表示可能なもの)を接続しま<br>す (p.23 の「モニタを接続する」を参照)。                    |
|                        | DIN-8、8 ピンの電源コネクタ。KV7100 に +5 V、+12 V、および<br>-12 V の DC 電圧を供給するために、付属の電源を接続します<br>(p.52 の「電源を接続する」を参照)。                                  |

表 2. KV7100 のコネクタ

\_\_\_\_\_

1

## 注意事項

KV シリーズのご使用に当たっては、次の事項に注意してください。

1. 換気のために周囲にスペースを設けてください。

KV8000 をセットアップする PC のほとんどのもの、および KV7100 は空冷システムを 採用しています。換気を妨げないようにするため、吸気口および排気口のある側には、 10cm 以上の間隔をあけ、他の側面も壁面や他の装置からなるべく遠ざけて設置してく ださい。KV7100 の場合、コネクタパネル側から吸気を行い、その反対側に排気口と排 気ファンがあります。

1

水滴、腐食剤、過度のほこり、金属片などが見られる環境では KV を使用しないでく ださい。また、結露が起こるような場所での使用は避けてください。

2. 過度の振動がある場所では使用しないでください。

KV8000の場合、セットアップする PC の仕様を確認してください。

通常は、PCやKV7100で最も振動に弱い部品はハードディスクドライブです。ご使用のハードディスクドライブの耐振動性能が PCの耐振動性能とみなせます。

KV7100 の場合、配置場所の振動が 9.8 m/s<sup>2</sup> (1.0G)、5 - 500 Hz を超える場合は防振処置をしてください。

3. 電源電圧を仕様限度内に保ってください。

使用する電圧が高すぎるとシステムが損傷することがあります。逆に、電圧が低すぎると、KVが正常に動作しないことがあります。

入力電圧の許容範囲に関しては、KV8000の場合にはセットアップした PC の仕様を確認してください。KV7100の場合、付属の電源は、AC100~120 V または AC 200~240V(いずれも 47~63 Hz)の入力電圧に対応しています。大部分の産業用電源システムは、この制限の許容範囲内にありますが、電源に供給される AC 電圧がこの制限を超えないようにしてください。

また、KV7100においては、製品付属の電源(UL規格対応)のみを使用してください。

4. 電源は正しい手順で OFF にしてください。

KV 電源を OFF にする場合には、常にシステムのユーザインタフェースを使用するようにしてください。電源を外から切断すると、ハードディスクやハードディスク上の データが損傷することがあります。ハードディスクへの書き込み中に電源を OFF にした場合に損傷する危険性が高いです。

KV7100にはディスクアクセス中を示すインジケータがありませんので、特に注意して ください。

5. 電源を OFF にするときは、必ず外部機器の電源を先に OFF してください。

パラレル出力部はフォトカプラ絶縁によるオープンコレクタ方式(シンクタイプ)に なっていますので、パラレル出力を駆動させるには、外部電源が必要です。KVに接続 してある外部機器の電源を OFF する前に KV の電源を OFF すると、パラレル出力の状 態が変わってしまうことにより、外部機器が危険な動作をする可能性があります。KV の電源を OFF にする前に、必ず外部機器の電源を OFF にするか、KV からの入力を無 視するような処置を行ってください。

6. パラレル出力ラインは、電流ドライブ能力を越えないようにしてください。

出力電流の定格は1点あたり最大100mAです。また、出力回路には過電流保護のためのポリスイッチが取り付けてあります。この機能が働くと、ボードの出力部は一時的に動作不能の状態になります。その場合には、外部機器、KVおよび外部電源をいったん OFF にし、数分間待った後、再び電源をON にして使用してください。

7. すべての USB 機器に対して動作を保証しているわけではありません。

KV8000 の場合、USB に関してはセットアップした PC の仕様を参照してください。

KV7100 の USB ポートは、USB 1.1A 対応の一般的な CD-ROM、HDD、Zip、MO ドラ イブに対応しています。

しかし、KVでは、すべてのUSB機器に対して動作を保証しているわけではありません。また、USB機器ベンダー独自のUSBドライバは、KVの画像処理装置としての性能に影響を及ぼす可能性がありますので、インストールしないでください。

専用ドライバを要求する USB 機器が接続された場合、図 5 のようなダイアログが表示 されます。

| 新しいハードウェアの検出ウィザ       | -F                                                                                   |
|-----------------------|--------------------------------------------------------------------------------------|
|                       | 新しいハードウェアの検索ウィザードの開始                                                                 |
|                       | このウィザードでは、次のハードウェアに必要なソフトウェアをインストールします:<br>Multimedia Audio Controller               |
|                       | ハードウェアに付属のインストール CD またはフロッピー ディ<br>スクがある場合は、挿入してください。                                |
|                       | インストール方法を選んでください。                                                                    |
|                       | <ul> <li>○ フトウェアを自動的にインストールする(推奨)①</li> <li>○ 一覧または特定の場所からインストールする (詳細)⑤)</li> </ul> |
| and the second second | 続行するには、D欠へ] をクリックしてください。                                                             |
|                       | < 戻る(日) 次へ(11) > キャンセル                                                               |

図 5. 専用ドライバの要求ダイアログ

1

この場合、「次へ」を押して、表示されたダイアログで「このソフトウェアをインストールする確認を今後表示しない。」にチェックを入れ、「完了」を押してください(図 6)。次回の接続からダイアログが表示されなくなります。

1

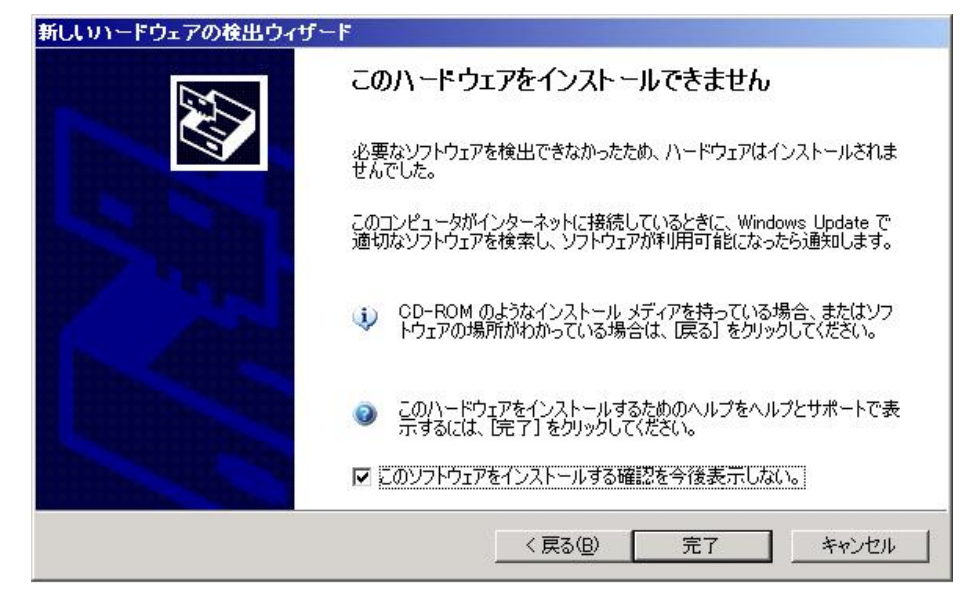

#### 図 6. 専用ドライバのインストールを停止

8. USB ドライブにデータを書き込み中のときは、USB ケーブルを取り外さないでください。

書き込み中のデータが失われるおそれがあります。

キーボードやポインティングデバイスのケーブルは、ノイズ源から遠ざけてください。

キーボードやポインティングデバイスのケーブルは、電磁ノイズを拾うアンテナとし て作用することがあります。したがって、これらのケーブルは、強い電磁ノイズを発 生する装置から1メートル以上離してください。

10. RS-232C ケーブルはすべてシールドしてください。

**KV** のシリアルポートに接続するケーブルには、接地された **DB-9** コネクタを使用し、 **KV** の筐体に接地させてください。

11. KVの電源がオンになっている状態でカメラを着脱しないでください。

KV の電源がオンになっている状態で、カメラやカメラケーブルを KV やカメラブレー クアウトケーブルに接続したり、切断しないでください。

12. 検査条件を変更する場合は、その前にデータをバックアップしてください。

予期しない外的要因に備えるため、バックアップ手順を確実に行ない、検査条件の設定内容が安全に保管されるようにしてください。ネットワークを介して KV を別のコンピュータの共有ディスクに接続すれば、バックアップの目的で、データをそのディスクにコピーできます。

13. ケースを開けないでください(KV7100)

1

KV7100の内部には、お客様側で修理可能な部品はありません。いかなる理由があって もケースは開けないでください。サービス上の問題がある場合は、弊社テクニカルサ ポートにお問い合わせください。KV7100のケースを開けてしまうと、保証が無効にな ることがあります。

KV シリーズ ハードウェアマニュアル

1

KV シリーズ ハードウェ アのセットアップ 

この章では、Cognex KVシリーズハードウェアをセットアップする方法について説明します。

KV8000の場合は、まず『KV8000 ゲッティングスターテッド』に従って、KVをPC にセットアップしてから、この章を読んでください。

この章には次の節があります。

- p.22「機器を接続する」
- p.22「キーボードとポインティングデバイスを接続する」
- p.23「モニタを接続する」
- p.23「ネットワークに接続する」
- p.23「シリアルポートを使用する」
- p.24「カメラを接続する」
- p.51「パラレル入出力機器を接続する」
- p.52「電源を接続する」
- p.52「UPS 装置を接続する」
- p.55「USB ドライブを接続する」

## 機器を接続する

この後の各節では、周辺装置を KV に接続する方法について説明します。

## キーボードとポインティングデバイスを接続する

KV8000 の場合、サポートするキーボードやポインティングデバイスに関しては KV8000 を セットアップした PC の仕様に従ってください。なお、製品によっては、特殊なキーやボタ ンを使用するために独自のドライバを必要とするものがありますが、KV の画像処理装置と しての性能に影響を及ぼす可能性がありますので、インストールしないでください。

KV7100 は、USB 対応のキーボードとポインティングデバイスをサポートしています。USB 入力デバイスは、KV シリーズの電源を入れたままで抜き挿しが可能という特長を持っています。

PS/2 タイプの入力デバイスは接続できません。ちなみに、PS/2 タイプの入力デバイスは、 USB デバイスとは異なり、電源投入時に接続されていない限りシステムに認識されません。

KV7100 は USB ポートを2つ備えており、それぞれのポートにキーボードとポインティング デバイスを接続できます。

USB ドライブを使用するときは、USB ハブを使用してください。

Cognex では、表3に示す USB キーボードとポインティングデバイスが KV7100 で使用でき るかどうかをテストしています。ほかの USB 入力デバイスも動作する可能性はありますが、 Cognex ではサポートしておりません。

| 使用対象             | Cognex の部<br>品番号      | 製品名                                                    |
|------------------|-----------------------|--------------------------------------------------------|
| 英 語 バ ー<br>ジョンのみ | 115-0007              | Microsoft Natural Keyboard Elite                       |
| す べ て の<br>バージョン | 115-0011 (*1)         | Microsoft WheelMouse Optical                           |
| す べ て の<br>バージョン | 115-0012              | Microsoft Trackball Optical                            |
| 日本語バー<br>ジョンのみ   | 115-0009 (*1)         | MITSUMI Japanese Keyboard Unit KFK-EA9XB               |
| 日本語バー<br>ジョンのみ   |                       | Logicool Internet Navigator Keyboard SE $(*2)$ iK-37SE |
|                  | (*1) 日本語版:            | スタータシステムには、これらが付属します。                                  |
|                  | <sup>(*2)</sup> ほとんど( | 吏用されない特殊キーについては、サポートしていません。                            |

表 3. Cognex がサポートする KV7100 用の入力デバイス

## モニタを接続する

KV8000 で接続可能なモニタに関しては、KV8000 をセットアップした PC の仕様に従ってく ださい。通常は、XGA(1024 × 768) サイズ以上の解像度を表示できる PC 用モニタをご用 意ください。

KV7100 は、スクリーンタイプ(CRT または TFT LCD)に関係なく、次の条件を満たすアナ ログモニタをサポートしています。

KV7100 に接続するモニタは、解像度 1024 × 768 ピクセル、16 ビットカラー(65,536
 色)、リフレッシュレート 60 Hz の仕様を持つものであること。

KV7100 は上記以外の解像度やリフレッシュレートのモニタをサポートしません。また、デ ジタル LCD モニタもサポートしません。

注意 KV7100H は 複数個の 15 ピンコネクタを備えています。これらはいずれも、業 界標準の VGA モニタポートに似ています。KV7100H のサイドパネルにあるラ ベルに注意してください(図 4)。モニタは、VGA というラベルが付いたポー トに接続します。これ以外のポートに接続すると、モニタや KV7100 が損傷す ることがあります。

モニタを KV7100 に接続する手順は次のとおりです。

- 1. モニタが、1024 × 768、65,536 色(@ 60 Hz)を表示可能であるかどうかを確認します。
- 図2および図4を参照し、KV7100のモニタポート(VGAというラベルが付いた15ピンポート)を確認します。
- 3. 標準の 15 ピン VGA ケーブルを使用して、モニタと KV7100 のモニタポートを接続しま す。

### ネットワークに接続する

KV8000 でのネットワーク接続におけるケーブルやコネクタなどの選択に関しては、KV8000 をセットアップした PC の仕様に従ってください。通常は、KV7100 の場合とほぼ同じです。

KV7100 では、カテゴリ 5、10BaseT/100BaseT ケーブルを使用して、KV7100 の RJ-45 Ethernet ポートに接続します。ネットワークの最高速度は内蔵の Ethernet コントローラが自動的に検出します。ネットワーク接続が正しく行われると、KV7100 の Ethernet ポートの上にある Link LED が点灯します。

ソフトウェアや OS の設定などの具体的なネットワーク接続手順については、『ユーザーズガ イド』の「第7章:通信接続」→「ネットワーク」を参照してください。

## シリアルポートを使用する

KV8000 の場合、KV8000 をセットアップした PC の仕様および『KV8000 ゲッティングスター テッド』を参照してください。

KV7100 のシリアルポートは、標準の9ピン RS-232 シリアルポートです (デフォルトではフ ロー制御なし)。

#### カメラを接続する

KV8000 で MVS-8602 ボード使用の場合以外は、ビデオカメラをカメラポートに直接接続す ることはできません。まず、Cognex ブレークアウトケーブルかブレークアウトボックスをカ メラポートに接続し、その後で適切な Cognex カメラケーブルを使用してそのブレークアウ トケーブルかブレークアウトボックスに接続します。なお、KV7100N では、ブレークアウト ボックスが装着された状態で出荷されています。KV7100N でカメラを接続する場合の手順に ついては、次の節で説明します。デジタルカメラを使用するオプションでデジタルカメラと アナログカメラを KV7100 に接続する場合の手順については、p.31 の「デジタルカメラを使 用するオプション (KV7100H)」で説明します。

#### ヒューズ

KVのカメラポートは、ポリスイッチ自己復帰型ヒューズによって保護されています。KV8000 でMVS-8504ボード使用の場合およびKV7100Aでは、各カメラポートはポートあたり500mA で保護されています。KV7100Nでは、全カメラの総電流が750mAを超えないように保護さ れています。ただし、KV7100Nにブレークアウトボックスを使用してカメラを接続する場合 は、ポリスイッチ回路は機能しません。この場合、接続するカメラの総電流が2Aを超えな いようにしてください。

上記のいずれか1つのラインで過電圧または過電流条件が発生すると、ポリスイッチヒューズが動作して回路を開放します。この場合は、過電流条件の原因となったデバイスを取り外し、過電流条件を是正し、ポリスイッチ回路が冷却するまで数分間待ち、デバイスを再度差し込む必要があります。ヒューズは自動的に復帰します。

#### 4 台のアナログカメラを使用するオプション(KV8000 で MVS-8504 ボード使用の場合、KV7100A、KV7100N)

この節では、4台のアナログカメラを使用するオプションで、Cognex ブレークアウトケーブ ルかブレークアウトボックスを使用してカメラを接続する手順について説明します。ブレー クアウトケーブルとブレークアウトボックスは電気的に同じであり、取り替えて使用できま す。

- 注意 1. KV7100N に付属するブレークアウトボックスは、K7100N 専用になります。 他の機種では使用できませんのでご注意ください。
  - KV8000 で MVS-8504 ボード使用の場合または KV7100A で、各カメラポートに 500mA 以上の電流を必要とするカメラを接続する場合、または KV7100N でブレークアウトボックスを使用している状態で接続されるカメラの合計消費電流が 2A を超える場合は、カメラ用の外部電源を接続する必要があります。その方法については、p.30 の「カメラブレークアウトケーブルを接続する(カメラ外部電源あり)」を参照してください。

カメラとカメラケーブル(KV8000 で MVS-8504 ボード使用の場合、 KV7100A)

KV8000 で MVS-8504 ボード使用の場合、または KV7100A でサポートするカメラを、表4 に リストします。

#### 注意 カメラは、この表に示された Cognex ケーブルを使用して接続する必要があり ます。Cognex 以外が製造したカメラケーブルを使用すると、KV やカメラが破 損することがあります。

*ラピッドリセット*とは、カメラが画像取り込み信号を受け取った時点で、直ちに同期信号を リセットすることを意味します。

| カメラ                          | 規格            | 注                                                                | Cognex 製カメラ<br>ケーブルの部品番号 |
|------------------------------|---------------|------------------------------------------------------------------|--------------------------|
| JAI CV-A1                    |               | 高速、プログレッシブスキャ<br>ン、ラピッドリセット                                      | 300-0316                 |
| JAI CV-A2                    |               | 高速、プログレッシブスキャ<br>ン、ラピッドリセット                                      | 300-0316                 |
| Sony XC-55,<br>Sony XC-55BB  | EIA           | プログレッシブスキャン、<br>ラピッドリセット:<br>E-DONPISHA II モードのス<br>イッチ設定で使用すること | 300-0136                 |
| Sony XC-56                   | EIA           | プログレッシブスキャン、<br>ラピッドリセット:<br>E-DONPISHA II モードのス<br>イッチ設定で使用すること | 300-0136                 |
| Sony XC-HR50                 |               | 高速、プログレッシブスキャ<br>ン、ラピッドリセット                                      | 300-0316                 |
| Sony XC-HR57                 |               | 高速、プログレッシブスキャ<br>ン、ラピッドリセット                                      | 300-0316                 |
| Sony XC-HR58                 |               | 高速、プログレッシブスキャ<br>ン、ラピッドリセット                                      | 300-0316                 |
| Sony XC-HR70                 |               | 高速、プログレッシブスキャ<br>ン、ラピッドリセット                                      | 300-0316                 |
| Sony XC-ST50<br>Sony XC-ES50 | EIA<br>RS-170 | 工場出荷時のデフォルトモー<br>ドのスイッチ:インターレース<br>方式、フル解像度                      | 300-0099                 |
|                              |               | ラピッドリセットモードの<br>スイッチ : ハーフ解像度のみ                                  | 300-0316                 |

表 4. KV8000 で MVS-8504 ボード使用の場合および KV7100 A がサポートするカメラと ケーブル

| カメラ                              | 規格   | 注                                                 | Cognex 製カメラ<br>ケーブルの部品番号 |
|----------------------------------|------|---------------------------------------------------|--------------------------|
| Sony XC-ST50CE<br>Sony XC-ES50CE | CCIR | 工場出荷時のデフォルト<br>モードのスイッチ : イン<br>ターレース方式、フル解像<br>度 | 300-0099                 |
|                                  |      | ラピッドリセットモードの<br>スイッチ : ハーフ解像度の<br>み               | 300-0316                 |
| Teli CS8541D                     |      | 高速、プログレッシブス<br>キャン、ラピッドリセット                       | 300-0386                 |
| Toshiba IK53V                    |      | 高速、プログレッシブス<br>キャン、ラピッドリセット、<br>部分取込              | 300-0386                 |
| CIS VCC-G20U20                   |      | プログレッシブスキャン、<br>ラピッドリセット                          | 300-0316                 |

表 4. KV8000 で MVS-8504 ボード使用の場合および KV7100 A がサポートするカメラと ケーブル

補足: 300-0316 ケーブルは、300-0136 ケーブルと 300-0313 変換ケーブルの組み合わせで代 用できます。

#### カメラとカメラケーブル(KV7100N)

KV7100N がサポートするカメラを、表5にリストします。

カメラは、この表に示された Cognex ケーブルを使用して接続する必要があり 注意 ます。Cognex 以外が製造したカメラケーブルを使用すると、KV やカメラが損 傷することがあります。

ラピッドリセットとは、カメラが画像取込信号を受け取った時点で、直ちに同期信号をリ セットすることを意味します。

| カメラ          | 規格            | 注            | Cognex 製カメラ<br>ケーブルの部品番号 |
|--------------|---------------|--------------|--------------------------|
| Sony XC-75   | EIA<br>RS-170 | インタレース。フル解像度 | 300-0099                 |
| Sony XC-75CE | CCIR          | インタレース。フル解像度 | 300-0099                 |

表 5. KV7100 N がサポートするカメラとケーブル

| Cognex ! | 製カメ | ラ |
|----------|-----|---|
|----------|-----|---|

| カメラ                              | 規格            | 注                                                                                                    | ケーブルの部品番号 |
|----------------------------------|---------------|----------------------------------------------------------------------------------------------------|-----------|
| Sony XC-55,<br>Sony XC-55BB      | EIA           | ラピッドリセット、プログ<br>レッシブスキャン、フル解像<br>度。E-DONPISHA II モードで<br>のみ使用 (スイッチにより設<br>定)。内部同期のみ使用可能。            | 300-0136  |
| Sony XC-56                       | EIA           | プログレッシブスキャン、<br>ラ ピ ッ ド リ セ ッ ト:<br>E-DONPISHA II モードのス<br>イッチ設定でのみ使用(ス<br>イッチにより設定)。内部同<br>期のみ使用可能。 | 300-0136  |
| Sony XC-ST50<br>Sony XC-ES50     | EIA<br>RS-170 | フリーランニングモードに<br>スイッチ設定。内部同期のみ<br>使用可能。                                                               | 300-0099  |
|                                  |               | ラピッドリセットモードの<br>スイッチ : ハーフ解像度のみ                                                                      | 300-0316  |
| Sony XC-ST50CE<br>Sony XC-ES50CE | CCIR          | フリーランニングモードに<br>スイッチ設定。内部同期のみ<br>使用可能。                                                               | 300-0099  |
|                                  |               | ラピッドリセットモードの<br>スイッチ : ハーフ解像度のみ                                                                      | 300-0316  |
| JAI CV-A1-14.4                   |               | ラピッドリセット<br>プログレッシブスキャン                                                                              | 300-0316  |
|                                  |               | KV7100N がサポートする<br>CV-A1 カメラは、JAI の標<br>準品とは仕様が異なります。<br>ご購入の際は必ず弊社担当<br>営業までご連絡ください。                |           |

#### 表 5. KV7100 N がサポートするカメラとケーブル

#### カメラ同時取り込みにおける制限

複数台のカメラ同時取り込みを行う場合は、「内部同期」の設定にしてください。外部同期 (カメラ同期)を設定すると、カメラ同時取り込みを正常に行うことができません。

**補足:** 300-0316 ケーブルは、300-0136 ケーブルと 300-0313 変換ケーブルの組み合わせで代 用できます。

カメラブレークアウトボックスを接続する

#### 注意 KV7100N は、カメラコネクタにブレークアウトボックスが装着された状態で 出荷されています。

図7と図8は、KV7100N専用に設計されたブレークアウトボックス (P/N 800-5752)を示しています。

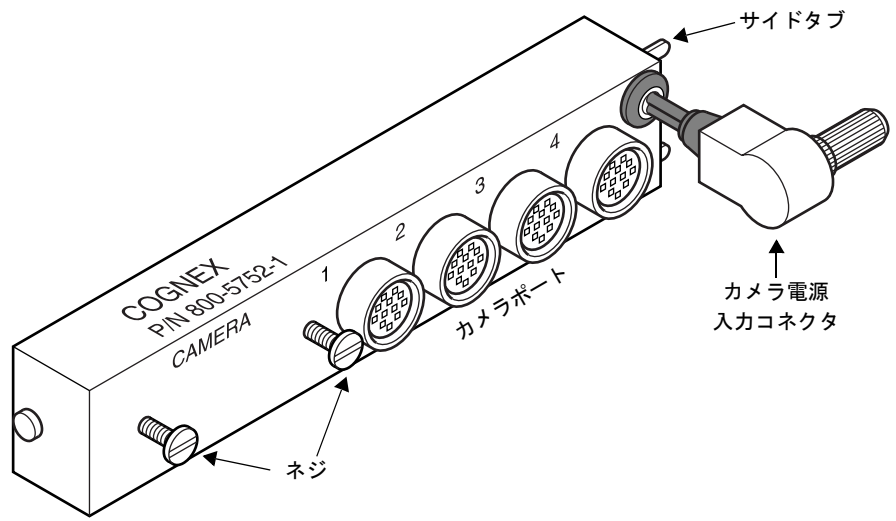

図 7. KV7100N 専用ブレークアウトボックスの正面図

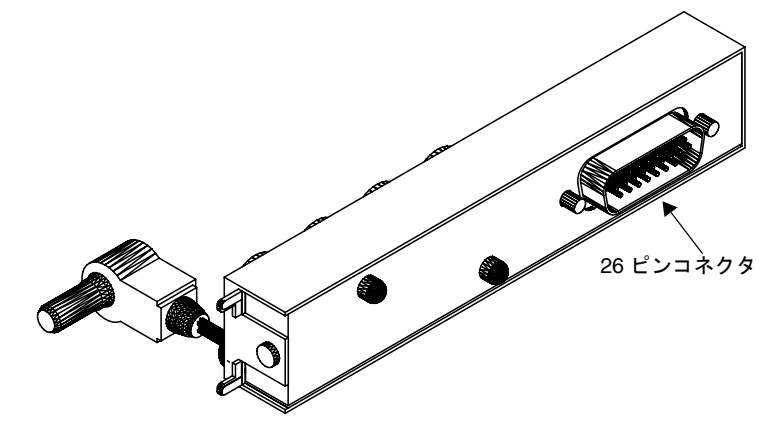

図 8. KV7100N 専用ブレークアウトボックスの背面図

KV7100Nのブレークアウトボックスを取り付ける手順は次の通りです。

- ブレークアウトボックスを図7に示すように置きます。4台のアナログカメラを使用するオプション用のカメラコネクタの位置を確認し、ブレークアウトボックスの右側にあるタブを、カメラコネクタエリアの右側にあるスロットに差し込みます。
- 2. ブレークアウトボックスを回転させ、ブレークアウトボックスの背面にある 26 ピンコ ネクタと KV7100N のカメラコネクタを接続します。
- ブレークアウトボックスにある2本のネジを締め、ボックスをKV7100Nに取り付けま す。このとき、ブレークアウトボックスが、カメラコネクタエリアのスペース内に完 全に収まっていなければなりません。
- ブレークアウトボックスの電源入力コネクタを、KV7100Nの(カメラコネクタエリアの右にある)+12 V 補助電源コネクタに接続します。
- カメラケーブルを、ブレークアウトボックスのカメラポートに接続します。ケーブル は、使用するカメラ用のもの(表5にリストされた Cognex カメラケーブルから選択) を使用してください。

#### カメラブレークアウトケーブルを接続する(カメラ外部電源なし)

ブレークアウトボックスのかわりに、4 台のカメラ用ブレークアウトケーブル(P/N 300-0232) を KV7100 に接続し、ブレークアウトケーブルの分岐部分に各カメラケーブルを接続することも可能です。

接続できるカメラの消費電力は、KV8000 で MVS-8504 ボード使用の場合および KV7100A では、各ポートあたり 500mA までです。KV7100N の場合、合計 750mA までです。

カメラブレークアウトケーブルを接続する手順は次の通りです。

- 1. ブレークアウトボックスを取り外します。
- KV とカメラの電源をオフにした状態で、カメラブレークアウトケーブルを KV の側面 にある DB-26F コネクタに接続します。ブレークアウトケーブルをコネクタに確実に取 り付けます。
- 3. 1 台目のカメラに対し、p.26 の表 5 にリストされているカメラケーブルを使用して、カ メラの DC IN/SYNC コネクタをブレークアウトケーブルの分岐部分(CAM 1 というラ ベルが付けられた箇所)に接続します。
- カメラを追加して接続するときも同様に、p.26の表5にリストされているカメラケー ブルを使用して、各カメラの DC IN/SYNC コネクタをカメラブレークアウトケーブル の空きコネクタのいずれかに接続します。

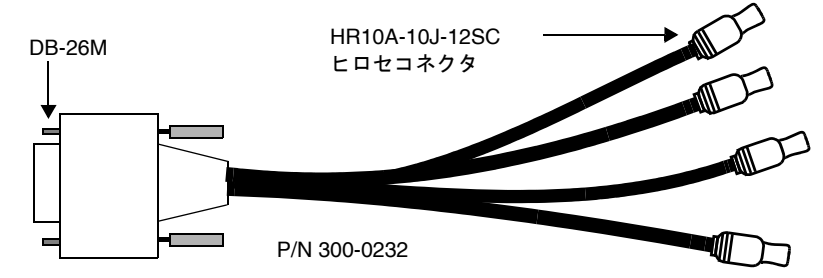

図9. カメラブレークアウトケーブル(P/N 300-0232)

#### カメラブレークアウトケーブルを接続する(カメラ外部電源あり)

KV8000 で MVS-8504 ボード使用の場合および KV7100A において各カメラポートに 500mA 以上の電流を必要とするカメラを接続する場合、または KV7100 N においてブレークアウト ボックス (P/N800-5752) に接続されるカメラの合計消費電流が 2A を超える場合は、必要な 電流を確保するために、ブレークアウト・ケーブル (P/N:300-0230) と外部電源 (P/N:800-5728-1) を使用して接続します。

## デジタルカメラを使用するオプション(KV7100H)

KV7100 は、デジタルカメラを使用するオプションで構成されている場合、p.31 の表 6 に示 すカメラとカメラケーブルをサポートします。このオプションでは、1 ~ 2 台のデジタルカ メラをサポートするデジタルカメラコネクタと、1 台のアナログカメラをサポートするアナ ログカメラコネクタが提供されます。

#### カメラとカメラケーブル

注意

#### カメラは、この表に示された Cognex ケーブルを使用して接続する必要があり ます。Cognex 以外が製造したカメラケーブルを使用すると、KV やカメラが損 傷することがあります。

*ラピッドリセット*とは、カメラが画像取込信号を受け取った時点で、直ちに同期信号をリ セットすることを意味します。

| カメラ                        | A /<br>D* | 規格            | 注                                                                                             | Cognex 製カメラケー<br>ブルの部品番号                                                                              |
|----------------------------|-----------|---------------|-----------------------------------------------------------------------------------------------|----------------------------------------------------------------------------------------------------|
| Hitachi KP-F100            | D         | RS-422        | デジタル、ラピッドリセッ<br>ト                                                                             | 300-0214 と 300-0266。<br>300-0266 はカメラ1台<br>に1本必要です。ま<br>た、Hitachi 45752C1 と<br>同等の電源がカメラ1<br>台毎に必要です。 |
| Sony XC-75                 | А         | EIA<br>RS-170 | インタレース。フル解像度                                                                                  | 300-0181                                                                                              |
| Sony XC-75CE               | А         | CCIR          | インタレース。フル解像度                                                                                  | 300-0181                                                                                              |
| Sony XC-55<br>Sony XC-55BB | Α         | EIA<br>RS-170 | ラピッドリセット、プログ<br>レッシブスキャン、フル解<br>像度。E-DONPISHA II モー<br>ドでのみ使用(スイッチに<br>より設定)。内部同期のみ<br>使用可能。  | 300-0231                                                                                              |
| Sony XC-56                 |           | EIA           | プログレッシブスキャン、<br>ラピッドリセット:<br>E-DONPISHA II モードのス<br>イッチ設定でのみ使用(ス<br>イッチにより設定)。内部<br>同期のみ使用可能。 | 300-0136                                                                                              |

表 6. KV7100H がサポートするカメラとケーブル

| カメラ                              | A /<br>D* | 規格            | 注                                                                                                    | Cognex 製カメラケー<br>ブルの部品番号 |
|----------------------------------|-----------|---------------|----------------------------------------------------------------------------------------------------|--------------------------|
| Sony XC-ST50<br>Sony XC-ES50     | А         | EIA<br>RS-170 | フリーランニングモードに<br>スイッチ設定。内部同期の<br>み使用可能。                                                                               | 300-0181                 |
|                                  |           |               | ラピッドリセットモードの<br>スイッチ : ハーフ解像度の<br>み                                                                                  | 300-0316                 |
| Sony XC-ST50CE<br>Sony XC-ES50CE | А         | CCIR          | フリーランニングモードに<br>スイッチ設定。内部同期の<br>み使用可能。                                                                               | 300-0181                 |
|                                  |           |               | ラピッドリセットモードの<br>スイッチ : ハーフ解像度の<br>み                                                                                  | 300-0316                 |
| JAI CV-A1-14.4                   | A         | SXGA          | ラピッドリセット<br>プログレッシブスキャン<br>KV7100H がサポートする<br>CV-A1 カメラは、JAI の標<br>準品とは仕様が異なりま<br>す。ご購入の際は必ず弊社<br>担当営業までご連絡くださ<br>い。 | 300-0318                 |

\*A=アナログ、D=デジタル

- 表 6. KV7100H がサポートするカメラとケーブル
- **補足:** 300-0316 ケーブルは、300-0136 ケーブルと 300-0313 変換ケーブルの組み合わせで、 300-0318 ケーブルは 300-0231 ケーブルと 300-0313 変換ケーブルの組み合わせで代用 できます。

#### デジタルカメラを接続する

1~2台のデジタルカメラを接続するには、まず Cognex ケーブル (300-0214) を KV7100 の デジタルカメラポートに接続します。このケーブルは、KV7100 から出力される信号を 2 つ の AIA 標準 HD-68F デジタルカメラコネクタに分割する Y 字型ケーブルです。次に、表 6 に リストするカメラ専用ケーブルを使用して、300-0214 ケーブルの1 つの分岐とデジタルカメ ラを接続します。

#### アナログカメラを接続する

p.31 の表 6 にリストしたアナログカメラ用のケーブルはすべて、KV7100 のアナログカメラ ポートに接続するための HD-15 コネクタを装備しています。ケーブルの他端は、使用するカ メラに対応したピン配列を持つコネクタになっています。

2

## カメラリンク接続カメラを使用するオプション(KV8000 で MVS-8602 ボード使用の場合)

KV は、カメラリンク接続カメラを使用するオプションで構成されている場合、p.33 の表 7 に示すカメラとカメラケーブルをサポートします。

#### カメラとカメラケーブル

カメラは、標準のカメラリンク規格のケーブルを使用して接続することができますが、表 7 に示された Cognex ケーブルの使用を推奨します。カメラを 2 台接続する場合には、必ず Cognex 製ケーブルを使用してください。

| カメラ              | 注                          | Cognex 製カメラケーフルの<br>部品番号     |
|------------------|----------------------------|------------------------------|
| Teli CSB4000CL   | 1タップ、ランダムトリガシャッタ           | 5m: 185-0241、10m: 185-0242   |
| Pulnix TM-4100CL | 2タップ、ラピッドリセット              | 5m : 185-0241、10m : 185-0242 |
| CIS VCC-G22V31CL | 1 タップ、4 倍速、ランダムトリガ<br>シャッタ | 5m:185-1001、10m:185-1002     |
| CIS VCC-F32S29CL | カラー                        | 5m:185-1001、10m:185-1002     |

※185-024Xは標準コネクタ、185-100Xはミニコネクタです。

#### 表 7. KV8000 で MVS-8602 ボード使用の場合にサポートするカメラとケーブル

- **補足**:上の表にないカメラがカメラ選択メニューに表示される場合があります。そのよう なカメラは、以下のどちらかです。
  - 1) ソフトウェアのバージョンアップにより新たにサポートされるようになったカメラ
  - 2) KV での動作確認が完全には取れていないが使用できる可能性のあるカメラ

1)に関してはリリースノートやその補足資料を参照してください。2)のカメラの 使用をご希望の場合には、弊社担当者までご連絡ください。

#### カメラリンク接続カメラの共通セットアップ手順

カメラリンク接続カメラを Cognex から購入された場合、カメラは直ちに使用できる状態で 納品されています。サードパーティから購入された場合は、この節で説明する手順に従って カメラを設定する必要があります。

DIP スイッチの設定などが必要なカメラに関しては、「特殊なカメラセットアップ手順」に記載してありますので、まずそちらを参照して設定してください。

通常、カメラリンク接続カメラは、カメラリンクケーブル経由のシリアル通信によりカメラ 内部のパラメータを設定します。カメラに設定ユーティリティが付属している場合もありま すが、Cognex からも設定のためのツール(cogclser.exe)が提供されています。カメラの初期 設定に関しては、このツールの使用を推奨します。初期設定以外にも、KV アプリケーショ ンからは変更できないパラメータの設定をこのツールで行うことができます。 以下の手順で初期設定または設定変更を行います。

- 1. カメラを KV に接続します。
- 2. KV アプリケーションが起動していたら終了します。
- 3.  $\lceil \square \beta \neg \rceil$  KV System  $] \rightarrow \lceil CogCLSerial \rfloor$  を起動してください。

| 🚔 Cognex Cam                     | era Li                                     | nk Serial                                       | Comm Uti        | lity 🔀   |  |
|----------------------------------|--------------------------------------------|-------------------------------------------------|-----------------|----------|--|
| Command Sets                     | CLC File                                   | es)                                             |                 |          |  |
| Lo                               | ad                                         | Save                                            | Save A          | s        |  |
| Camera Link Se                   | rial Port<br>Settir<br>Carr<br>Tim         | Connection<br>ngs<br>nera Link P<br>eout (ms) : | ort : 0<br>2000 |          |  |
|                                  | Bau                                        | id Rate:                                        |                 | <u> </u> |  |
| Communication                    |                                            |                                                 |                 |          |  |
| Serial Port Cam                  | era Com                                    | mand                                            | Sen             |          |  |
|                                  |                                            |                                                 |                 | <u> </u> |  |
|                                  |                                            |                                                 |                 | <u> </u> |  |
| Status Select                    | Status Select port. Press Connect to begin |                                                 |                 |          |  |
| Camera Hespo                     | nse                                        |                                                 |                 |          |  |
|                                  |                                            |                                                 |                 |          |  |
|                                  |                                            |                                                 |                 | -        |  |
| Create Debug<br>Version: 1.4.0.0 | Log                                        | OK                                              | Cancel          | Help     |  |

#### 図 10. カメラリンク接続のカメラ設定ツール

- 4. カメラが接続されたポートを選択し、「Connect」ボタンを押します。
- 初期設定をする場合、「Load」ボタンを押して、Cognex が提供している、各カメラ用のCLCファイルを読み込みます。なお、CLCファイルが存在しないカメラは、初期設定が不要なカメラです。読み込まれると、CLCファイルの内容が、「Serial Port Camera Command」の欄に表示されます。

設定変更をする場合、「Serial Port Camera Command」の欄に、カメラに送信するコマン ドを入力します。複数のコマンドをまとめて記述できます。なお、コマンドの内容や フォーマットに関しては、カメラごとに異なります。詳細は、カメラのマニュアルな どを参照してください。

「Save」または「Save As」ボタンを押すと、「Serial Port Camera Command」の欄の内容 が CLC ファイルに保存されます。頻繁に使用するコマンド群を保存しておくと、次か らは「Load」ボタンで読み込むことができます。

- 「Send」ボタンを押してコマンドを送信します。「Camera Response」の欄に送信したコ マンドに対するカメラからの返信が表示されます。
- 7. 「OK」ボタンを押して終了してください。

## 特殊なカメラセットアップ手順

サポートするカメラの一部には、Cognex カメラケーブルを接続する以外に、特殊なセット アップ手順や設定手順を必要とするものがあります。このカテゴリに属するカメラは次の通 りです。この節ではこれらについて説明します。

- Sony XC-55 アナログ
- Sony XC-56 アナログ
- Sony XC-ST50 アナログ
- Sony XC-ES50 アナログ
- Sony XC-HR アナログ
- JAI CV-A1/JAI CV-A1-14.4 アナログ
- JAI CV-A2 アナログ
- CIS VCC-G20U20 アナログ
- Teli CS8541D アナログ
- Toshiba IK-53V アナログ
- ・ Hitachi KP-F100 デジタル
- Teli CSB4000CL カメラリンク
- CIS VCC-F32S29CL カメラリンク

#### Sony XC-55 カメラを接続する

KV は、Sony XC-55 および XC-55B カメラをサポートしています。XC-55 カメラを Cognex から購入された場合、カメラは直ちに使用できる状態で納品されます。XC-55 をサードパー ティから購入された場合は、この節で説明する手順に従ってカメラを設定する必要がありま す。

XC-55/55BB は、Sony から出荷された状態では Sony XC-75 カメラをエミュレートするよう設定されています。最高の性能を発揮するため、Cognex では XC-55/55BB を E-DONPISHA II トリガシャッターモードで使用することを推奨しています。XC-55/55BB をトリガシャッ ターモードに変更するには、2 つのスイッチを設定しなければなりません。スイッチの1つ は外部にありますが、もう1つは内部にあります。これを行う手順は次の通りです。

- 1. XC-55/55BB のバックパネルで、IN/II スイッチを確認します。このスイッチのポジ ションを IN に設定します。
- カメラ制御モジュールのカバーを取り外します。このカメラ制御モジュールの内部で、 SG-257ボードを確認します。

SG-257 ボード上で、ロータリスイッチ S2 を探します。カメラのトップカバーを上に、 レンズマウントを右に向けてカメラを持った状態で、4 つのロータリスイッチのセット の中で右上にあるのが S2 です。このスイッチのポジションを E 位置 に設定します。

## Sony XC-56 カメラを設定する

Sony XC-56 カメラを KV で使用するには、E-DONPISHA II トリガシャッター、プログレッシ ブスキャン、および非同期リセットを使用するように設定します。これを行う手順は次の通 りです。

- 1. スイッチを変更する前に、カメラからすべての電気的接続を取り外します。
- 2. カメラの背面にある DIP スイッチブロックの位置を確認します。スイッチを表8に示 すように設定します。
- 3. Int/Ext というラベルの付いたスイッチの位置を確認し、このスイッチを Ext に設定します。

| DIP スイッチ | 設定  |
|----------|-----|
| 1        | OFF |
| 2        | OFF |
| 3        | OFF |
| 4        | OFF |
| 5        | OFF |
| 6        | OFF |
| 7        | ON  |
| 8        | ON  |
| 9        | OFF |
| 0        | OFF |
| 0        | OFF |

表 8. SONY XC-56 の DIP スイッチ設定
## Sony XC-ST50 ファミリのカメラを接続する

KV は、Sony XC-ST50 ファミリのカメラ(XC-ST50 や XC-ST50CE を含む)をサポートして います。XC-ST50 カメラを Cognex から購入された場合、カメラは直ちに使用できる状態で 納品されます。XC-ST50 をサードパーティから購入された場合は、この節で説明する手順に 従ってカメラを設定する必要があります。

図 11 は、スイッチがフリーランニングモードとラピッドリセットモードに設定された Sony XC-ST50 カメラのバックパネルを示しています。

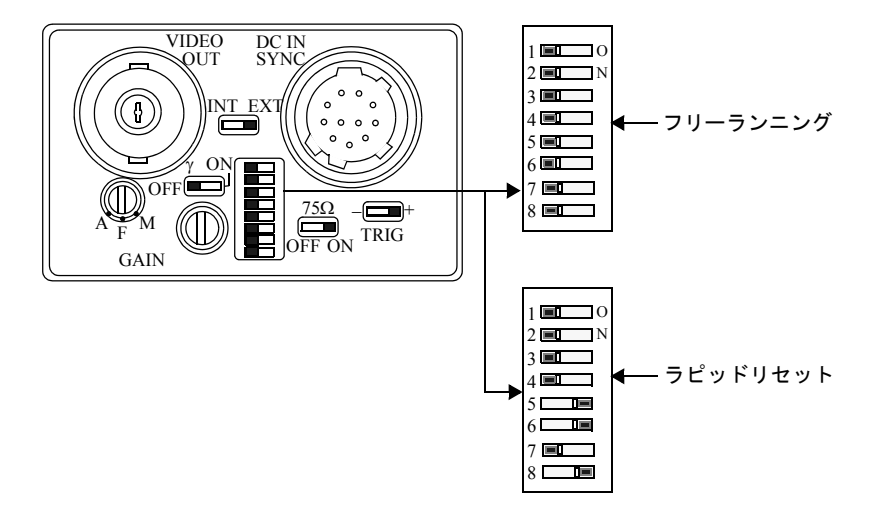

#### 図 11. Sony XC-ST50 カメラのバックパネル

Sony XC-ST50 カメラのスイッチを設定する手順を次に示します。

- 1. 図 11 のように 8 ポジション DIP スイッチを設定します。
- 2. ゲインを F 位置に設定します。
- 3. INT EXT スイッチを EXT (外部) に設定します。
- 4. TRIG を + に設定します。
- 5. ガンマ (y)をオフに設定します。
- 6. 75Ω スイッチを ON に設定します。

## Sony XC-ES カメラを接続する

KV では、Sony XC-ES50 カメラのファミリ(XC-ES50 および XC-ES50CE を含む)がサポートされています。XC-ES50 カメラを Cognex から購入された場合、カメラは直ちに使用できる状態で納品されます。サードパーティから購入された場合は、この節で説明する手順に従ってカメラを設定する必要があります。

図 12 は、Sony XC-ES50 カメラのバックパネル、および工場出荷時のデフォルトモードとラ ピッドリセットモードのスイッチ設定を示します。

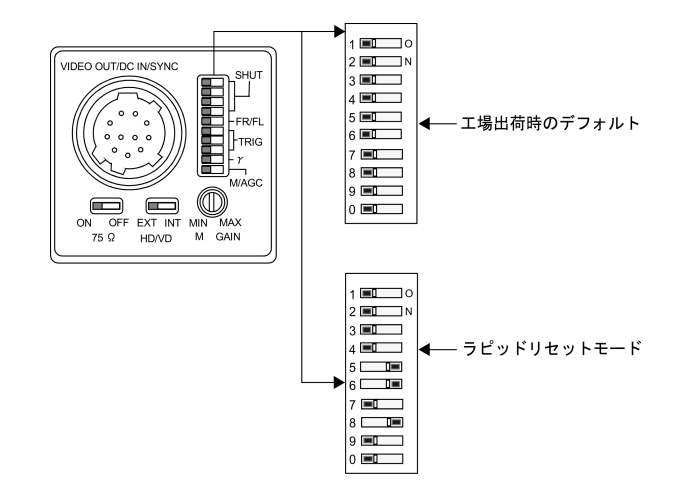

#### 図 12. Sony XC-ES50 カメラのバックパネル

Sony XC-ES50 カメラのスイッチを設定する手順を次に示します。

- 1. DIP スイッチの 10 個のスイッチを図 12 に示すように設定します。
- 注 工場出荷時のデフォルトモードでスイッチ5をONにして、フレーム蓄積では なく、フィールド蓄積を使用することができます(シングルフィールドとハー フ解像度のみ)。
  - 2. 手動ゲインスイッチを垂直の状態に設定します。
  - 3. HD/VD スイッチを外部(EXT)に設定します。
  - 4. 75Ω スイッチを ON にします。

## Sony XC-HR カメラを設定する

Sony XC-HR50、XC-HR57、XC-HR58 および XC-HR70 カメラを KV で使用するには、 E-DONPISHA II トリガシャッター、プログレッシブスキャン、および非同期リセットを使用 するように設定します。これを行う手順は次の通りです。

- 1. スイッチを変更する前に、カメラからすべての電気的接続を取り外します。
- 2. カメラの背面にある DIP スイッチブロックの位置を確認します。スイッチを表9に示 すように設定します。

| DIP スイッチ | 設定  |
|----------|-----|
| 1        | OFF |
| 2        | OFF |
| 3        | OFF |
| 4        | OFF |
| 5        | OFF |
| 6        | OFF |
| 7        | ON  |
| 8        | ON  |
| 9        | OFF |
| 0        | OFF |

#### 表 9. SONY XC-HR50 および XC-HR70 の DIP スイッチ設定

3. Int/Ext というラベルの付いたスイッチの位置を確認し、このスイッチを Ext に設定します。

### JAI CV-A2/CV-A1/JAI CV-A1-14.4 カメラを接続する

KV は、JAI CV-A2、CV-A1 および CV-A1-14.4 カメラをサポートしています。CV-A2、CV-A1 および CV-A1-14.4 を Cognex から購入された場合、カメラは直ちに使用できる状態で納品されます。サードパーティーから購入された場合は、RS-232C インターフェースを使用して以下のようにカメラを設定しなければなりません。

# 注意 KV7100N および KV7100H がサポートする CV-A1-14.4 カメラは、JAI の標準 品とは仕様が異なります。ご購入の際は必ず弊社担当営業までご連絡ください。

Windows を実行している PC とカメラの間をシリアルケーブルで接続して、JAI CV-A2 / CV-A1 / CV-A1-14.4 を設定します。次に、JAI の Camera Control Tool (CCT) を実行します。 CCT は JAI の Web サイト (www.jai.com) からダウンロードできます。CV-A2 と CV-A1 で は、ダウンロードするソフトウェアが異なります。

シリアルケーブルを作成するか、JAI から購入します。このケーブルの一方の端にはヒロセ HR10A-7P-6S コネクタ(7mm プラグ、6ピンメス)が必要です。この端は、CV-A2/CV-A1 /CV-A1-14.4 にある6ピンのヒロセコネクタに接続します。ケーブルのもう一方の端には、 Camera Control Toolを実行するPCのシリアルポートに適合するDB-9FコネクタまたはDB-25F コネクタが必要です。接続が必要な信号ラインはTXD、RXD、およびGNDだけです。ピン 配列情報についてはJAIとPCのマニュアルを参照してください。CV-A2/CV-A1/CV-A1-14.4 のTXD ラインをPCのシリアルポートのRXD ラインに接続し、カメラのRXDをPCのTXD に接続します。

#### CV-A2 の場合

- 1. CV-A2 カメラの電源を入れます。
- 2. CV-A2 カメラと制御用 PC の空きシリアルポートにシリアルケーブルを接続します。
- 3. CV-A2 Control Tool を起動します。3 つのボタンがある1本のツールバーが表示されます。
- 4. 2番目のボタンをクリックします。[Communication] ダイアログが表示されます。
  - a. [Communication Port] のドロップダウンで、手順2で選択したシリアルポートを選 択するか、[Auto] ボタンをクリックします。
  - b. [Status] セクションに「On-line」という単語が表示されるまで待機します。
  - c. [Synchronize] セクションには「Not Synchronized」と表示されることがあります。 [Synchronize Program] ボタンを押して現在のカメラの設定を読み込みます。読み込 みが完了すると [Synchronize] とステータスが変化します。

5. CV-A2 Control Tool の1番目のボタンをクリックします。[Camera Contorol] ダイアログ が開きます。このダイアログのフィールドを次のように設定します。

| コントロール                      | 設定                  |
|-----------------------------|---------------------|
| Shutter Mode                | Normal              |
| Shutter Speed               | OFF                 |
| Partial Scan Mode           | Full Frame          |
| Gain Setup                  | Manual Gain         |
| Rear Potentiometer Select   | On" or "Off         |
| Trigger Mode                | Pulse Width Control |
| Trigger Polarity            | Active L            |
| Pixel Clock Out             | Off                 |
| HD Synchronous Accumulation | Async               |
| EEN/WEN                     | WEN                 |
| WEN Polarity                | Active L            |
| Sync Signal Output          | On                  |
| Binning                     | Binning OFF         |
| Iris Select                 | Video Out           |
| Sensor Gate Invert          | Normal              |
| Sensor Gate Select          | Trig Mode           |

#### 表 10. JAI CV-A2 の設定

- 6. 2番目のボタンをクリックし、[Communication] ダイアログをもう一度開きます。
  - a. [Synchronize Camera] ボタンをクリックし、「Synchronized」という確認メッセージ が表示されるまで待機します。
- 7. [Communication] ダイアログの [Factory and User Settings In Camera] で設定を保存します。
  - a. [Factory and User Settings in Camera] のダイアログで [User 1] を選択します(もし、他の用途で User 1 を使用中ならば、2 もしくは 3 を選択します)。
  - b. [Store] ボタンをクリックします。
  - c. 必要に応じて [Files] の [Write to File] ボタンをクリックし、選択したファイルに現 在のカメラ設定を保存します。
- 8. カメラと PC からシリアルケーブルを取り外します。

KV シリーズ ハードウェアマニュアル

#### CV-A1 / CV-A1-14.4 の場合

- 1. CV-A1/CV-A1-14.4 カメラの電源を入れます。
- CV-A1 / CV-A1-14.4 カメラと制御用 PC の空きシリアルポートにシリアルケーブルを接続します。
- 3. CV-A1 Control Tool を起動します。7 つのボタンがある1本のツールバーが表示されま す。
- 4. 6番目のボタンをクリックします。[Communication] ダイアログが表示されます。
  - a. [Communication Port]のドロップダウンで、手順2で選択したシリアルポートを選 択するか、[Auto]ボタンをクリックします。
  - b. [Status] セクションに「On-line」という単語が表示されるまで待機します。
  - c. [Synchronize] セクションには「Not Synchronized」と表示されることがあります。 ここでは無視します。
- 5. 最初のボタンをクリックします。[Shutter and Sync Signals] ダイアログが開きます。この ダイアログのフィールドを次のように設定します。

| コントロール                      | 設定                  |
|-----------------------------|---------------------|
| Shutter Mode                | Normal              |
| Trigger Mode                | Pulse Width Control |
| Trigger Polarity            | Active L            |
| HD Synchronous Accumulation | Async               |
| Pixel Clock Out             | Off                 |
| Partial Scan Mode           | Full Frame          |
| EEN/WEN                     | WEN                 |
| WEN Polarity                | Active L            |
| Sync Signal Output          | On                  |
| Binning                     | Binning OFF         |

#### 表 11. JAI CV-A1 / JAI CV-A1-14.4 の設定

- 6. 6番目のボタンをクリックし、[Communication] ダイアログをもう一度開きます。
  - a. [Synchronize Camera] ボタンをクリックし、「Synchronized」という確認メッセージ が表示されるまで待機します。
- 7. 5番目のボタンをクリックし、[Files and Camera] ダイアログを開きます。
  - a. [Factory and User Settings in Camera] および [Initial Data] で同じ User n の設定を選択 します。例えば、両方のフィールドで [User 1] を選択します。
  - b. [Store Settings] ボタンをクリックします。

2

- c. [Write to Camera] ボタンをクリックします。
- d. 必要に応じて [Write to File] ボタンをクリックし、選択したファイルに現在のカメ ラ設定を保存します。
- 8. カメラと PC からシリアルケーブルを取り外します。

CV-A2 / CV-A1 / CV-A1-14.4 は KV で動作するように設定されました。カメラに電源を入れると、設定を変更しない限り、この設定になります。

図 13 は、CV-A2、CV-A1 および CV-A1-14.4 カメラのバックパネルを示しています。

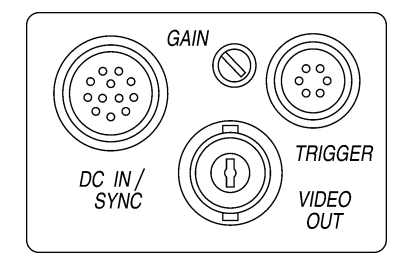

#### 図 13. JAI CV-A2/CV-A1/JAI CV-A1-14.4 カメラのバックパネル

DC IN/SYNC コネクタに、指定されたケーブルを接続してください。

CV-A2/CV-A1/CV-A1-14.4 カメラを KV に接続するには、次のケーブルが必要になります。

- Cognex P/N 300-0316 または Cognex P/N 300-0136 & Cognex P/N 300-0313 (KV7100A、 KV7100N、KV8000 で MVS-8504 使用) カメラ1台につき1本または1セット必要になります。
- Cognex P/N 300-0318 または Cognex P/N 300-0231 & Cognex P/N 300-0313 (KV7100H)

## CIS VCC-G20U20 を設定する

CIS VCC-G20U20 カメラを KV で使用するには、パルス幅トリガモードになるように設定します。これを行う手順は次の通りです。

- 1. スイッチを変更する前に、カメラからすべての電気的接続を取り外します。
- 2. カメラの背面にある DIP スイッチブロックの位置を確認します。スイッチを表 12 に示 すように設定します。

| DIP スイッチ | 設定  |
|----------|-----|
| 1        | OFF |
| 2        | OFF |
| 3        | OFF |
| 4        | ON  |
| 5        | OFF |
| 6        | OFF |
| 7        | OFF |
| 8        | OFF |
| 9        | OFF |
| 10       | ON  |

表 12. CIS VCC-G20U20 の DIP スイッチ設定

## Teli CS8541D カメラを設定する

Teli CS8541D カメラを KV で使用する場合、1/60 秒のノンインタレース、シャッターモード を使用するように設定します。これを行う手順は次の通りです。

- 1. スイッチを変更する前に、カメラからすべての電気的接続を取り外します。
- 2. カメラ制御ユニットの下部にある DIP スイッチブロックの位置を確認します。スイッ チを表 13 に示すように設定します。

| スイッチの機能   | DIP スイッチ | 設定  |
|-----------|----------|-----|
| E シャッター速度 | 1        | OFF |
| E シャッター速度 | 2        | ON  |
| E シャッター速度 | 3        | ON  |
| ビデオ出力モード  | 4        | OFF |
| シャッターモード  | 5        | OFF |
| シャッターモード  | 6        | OFF |
| 部分スキャン    | 7        | OFF |
| 部分スキャン    | 8        | OFF |
| トリガの極性    | 9        | OFF |
| RTS 露光モード | 10       | ON  |

表 13. Teli CS8541D カメラの DIP スイッチ設定

 カメラ制御ユニットのカバーを取り外します。カメラの操作マニュアルを参照して、 SW1、SW4、SW5の各スイッチの位置を確認します。これらのスイッチを表 14 に示す ように設定します。

| スイッチの機能        | DIP スイッチ | 設定 | デフォルト設定 |
|----------------|----------|----|---------|
| ビデオ出力カップリング    | SW1      | AC | DC      |
| E シャッター速度      | SW4      | 入力 | 入力      |
| ExSync インピーダンス | SW5      | 75 | High    |

#### 表 14. Teli CS8541D カメラの DIP スイッチ設定

- 4. カメラ制御ユニットのカバーを元に戻します。
- 5. カメラの制御ユニットの側面にある、Gain Control というラベルの付いたスイッチの位置を確認します。このスイッチを Fix に設定します。

## Toshiba IK-53V カメラを設定する

Toshiba IK-53V カメラを KV で使用する場合、パルス幅トリガ、同期非リセット、フル解像 度、プログレッシブスキャンモードを使用するように設定します。これを行う手順は次の通 りです。スイッチを変更する前に、カメラからすべての電気的接続を取り外します。

- 1. スイッチを変更する前に、カメラからすべての電気的接続を取り外します。
- 2. カメラの背面にある DIP スイッチブロックの位置を確認します。スイッチを表 15 に示 すように設定します。

| DIP スイッチ | 設定  |
|----------|-----|
| 1        | OFF |
| 2        | OFF |
| 3        | OFF |
| 4        | OFF |
| 5        | ON  |
| 6        | ON  |
| 7        | OFF |
| 8        | OFF |
| 9        | ON  |
| 0        | OFF |

表 15. Toshiba IK-53V カメラの DIP スイッチ設定

KV シリーズ ハードウェアマニュアル

### Hitachi KP-F100 デジタルカメラを接続する

この節では、Hitachi KP-F100 デジタルカメラを KV7100H に接続する手順について説明します。

注意 シリアル番号が 8100395 以下の Hitachi KP-F100 カメラは、トリガロジックの 欠陥を修正するために、Hitachi が提供する修正プログラムが必要です。詳細に ついては、Hitachi の営業所に問い合わせてください。

#### Hitachi KP-F100 で必要なスイッチ設定

Hitachi KP-F100 デジタルカメラを使用する場合は、カメラ本体の背面にあるスイッチを、表 16 に示すようにセットします。スイッチの設定を変更した後は、KP-F100 カメラの電源を いったんオフにしてからオンにします。

| スイッチ              | 設定      |
|-------------------|---------|
| Shutter Data - A0 | Off (左) |
| Shutter Data - A1 | Off(左)  |
| Shutter Data - A2 | Off(左)  |
| Shutter Data - RM | On (右)  |
| Mode              | 2       |
| FD                | ON      |

表 16. Hitachi KP-F100 のスイッチ設定

図 14 は、Hitachi KP-F100 でサポートするスイッチ設定を示しています。

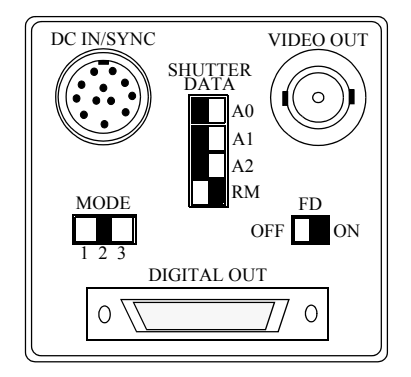

図 14. Hitachi KP-F100 に対するスイッチ設定図

#### Hitachi KP-F100 使用上の注意

KV7100H で Hitachi KP-F100 デジタルカメラを使用する場合は、次の事項に注意してください。

 KP-F100 カメラを KV7100H に物理的に接続していない状態でカメラ画像を取り込もう とすると、アプリケーションがハングアップします。KP-F100 カメラは、信号とタイミ ング情報を KV7100H に供給します。KP-F100 カメラが存在しない状態では、KV7100H はタイミングに関する問題を解決できず、カメラからの入力を待ったままハングアップ します。

#### Hitachi KP-F100 に対するケーブル接続

KP-F100 カメラを KV7100H に接続するには、次の部品が必要です。

- Cognex CVM6 HD-68F ケーブル (Cognex P/N 300-0214)
- Hitachi HD-68M KP-F100 ケーブル(電源入力付き)(Cognex P/N 300-0266)
- +12V 電源(Cognex P/N 158-0020)。電源の仕様については、p.77の「Hitachi デジタルカ メラの電源」を参照してください。

Cognex ケーブル 300-0214 は、1 ~ 2 台のデジタルカメラを KV7100H に接続するため、 KV7100H の HD-60F コネクタからの信号を 2 つの AIA 標準 HD-68F デジタルカメラコネクタ に分割する Y 字型ケーブルです。2 つの HD-68F コネクタにはそれぞれ、Camera 1 と Camera 2 というラベルが付いています。

Cognex ケーブル 300-0266 は、一端に AIA 標準の HD-68M デジタルカメラコネクタを持ち、 カメラ端には 3 つのケーブル分岐を持っています。(この AIA 68 ピンコネクタは、ワイド SCSI-2 デバイスで使用されるものと同じです。)カメラ端には、ミニセントロニクスコネク タ、12 ピンコネクタ、3 ピン電源コネクタがそれぞれ 1 つずつあります。

p.49の図 15 に示すように、次の手順に従って KV7100H を KP-F100 カメラに接続します。

- 1. Cognex ケーブル 300-0214 の HD-60M コネクタを、KV7100H の HD-60F コネクタに接続 します。
- 2. Cognex ケーブル 300-0266 の HD-68M コネクタを、ケーブル 300-0214 の HD-68F コネク タの1つに接続します。
- 3. ケーブル 300-0266 のカメラ端にあるミニセントロニクスコネクタを、KP-F100 カメラ の背面にある Digital Out というラベルが付いたポートに接続します。
- 4. ケーブル 300-0266 のカメラ端にあるコネクタを、KP-F100 カメラの背面にある DC IN/SYNC というラベルが付いたコネクタに接続します。
- 5. ケーブル 300-0266 のカメラ端にある 3 ピンコネクタを、電源に付いている 3 ピンケー ブルに接続します。
- 6. 電源のACアダプタを、ACコンセントに差し込みます。

図 15 は、KV7100H と Hitachi KP-F100 デジタルカメラの接続を示しています。

注意 KP-F100 カメラを 2 台接続する場合には、2 台分の +12V 電源(Cognex P/N 158-0020)および Cognex P/N300-0266 が必要になります。

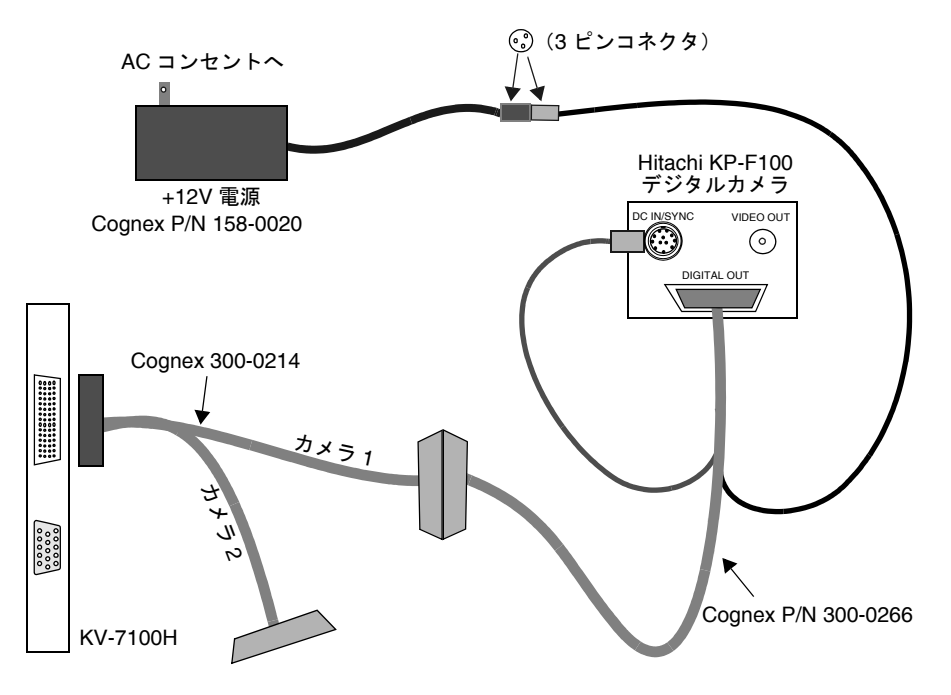

図 15. Hitachi KP-F100 カメラを KV7100H に接続する

## Teli CSB4000CL を設定する

Teli CSB4000CL カメラを KV で使用するには、ボーレートが 9600bps になるように設定しま す。これを行う手順は次の通りです。

- 1. スイッチを変更する前に、カメラからすべての電気的接続を取り外します。
- 2. カメラの背面にある DIP スイッチブロックの位置を確認します。スイッチを表 17 に示 すように設定します。

| DIP スイッチ | 設定  |
|----------|-----|
| 1        | OFF |
| 2        | OFF |
| 3        | OFF |
| 4        | OFF |
| 5        | OFF |
| 6        | OFF |
| 7        | OFF |
| 8        | OFF |
| 9        | OFF |
| 10       | OFF |

表 17. Teli CSB4000CL の DIP スイッチ設定

KV シリーズ ハードウェアマニュアル

2

## CIS VCC-F32S29CL を設定する

CIS VCC-F32S29CL カメラを KV で使用するには、パルス幅トリガモード、RGB 出力または RAW8 ビット出力になるように設定します。これを行う手順は次の通りです。

- 1. スイッチを変更する前に、カメラからすべての電気的接続を取り外します。
- 2. カメラの背面にある DIP スイッチブロックの位置を確認します。スイッチを表 18 に示 すように設定します。

| DIP スイッチ | 設定                    |
|----------|-----------------------|
| 1        | OFF                   |
| 2        | OFF                   |
| 3        | OFF                   |
| 4        | OFF                   |
| 5        | ON                    |
| 6        | OFF                   |
| 7        | OFF                   |
| 8        | RGB : ON<br>RAW : OFF |
| 9        | OFF                   |
| 10       | OFF                   |

表 18. CIS VCC-F32S29CL の DIP スイッチ設定

※ このカメラは、CLC ファイルを使用したシリアル通信による初期設定の必要はありません。

# パラレル入出力機器を接続する

KV のパラレル I/O は、p.12 の図 2 および 図 4 に示すように、96 ピンの パラレル I/O コネク タ 1 個を使用します。光絶縁型入力および光絶縁型出力が、それぞれ 32 点、計 64 点用意さ れています。仕様、接続方法については、p.70 の「パラレル I/O コネクタ」を参照してください。

### 電源を接続する

KV の電源入力コネクタは、サイドパネルの右下にある DIN-8 コネクタです。KV には、ユ ニバーサル電圧電源が付属しています。この電源は、AC100 ~ 120V または AC200 ~ 240V (いずれも 47 ~ 63Hz) で使用できます。

適切な AC 電源ケーブルを使用して、電源を AC コンセントに接続します。電源の DIN-8 ロッ キングコネクタを KV の DIN-8 ポートに接続します。KV の電源のオン / オフには、電源ボッ クスのロッカースイッチを使用します。また、モニタの AC 電源ケーブルを、電源の AC 外 部電源に接続できます。

### UPS 装置を接続する

KV は、次の条件を満たす無停電電源(UPS)装置をサポートしています。

- UPS 装置は、Windows XPの電源オプションにおいて設定される RS-232 を使用した無停電 電源(UPS)のコントロールをサポートできる必要があります。一部の UPS ベンダーでは、 これを シンプルシグナルと呼んでいます。KV は、UPS 装置から出力される RS-232 シリア ルラインシグナルをサポートしていますが、USB シグナルはサポートしていません。
- UPS 装置は、専用の UPS 制御ソフトウェアのインストールを必要としないものを推奨 します。OS 標準の電源オプションにて設定できるものが望ましいです。
- 注意
  1. 停電時にはすべてのアプリケーションが強制的に終了します。KV では未保 存のタスクデータ等を失います。またデータ操作中に終了した場合にはデー タを破損する可能性もあります。このような事態を避けるために、KV アプ リケーションを通常の終了手順で終了させる必要があります。OS の「UPS の構成」の「アラーム時に、このプログラムを実行する」に OS を正常に終 了させるコマンドを記述します。(この方法は、KV7100 シリーズの初期出 荷状態では使用できません。使用する場合は、弊社担当者までご連絡くださ い。)Windows XP の場合には、shutdown コマンドが用意されているのでそ れを使用します。使用方法は、OS のヘルプを参照ください。Shutdown コ マンドが存在しない場合は、Windows2000 リソースキット、もしくは、 ftp://ftp.microsoft.com/reskit/win2000/restart.vbs より、restart.vbs コマンド が入手できます。
  - 2. KV に接続した UPS を利用して AC 電源断による KV 装置の電源 OFF のような運用は行わないでください。KV のロードしているタスクのサイズ、メモリの使用量により KV 終了までに必要な時間が大きく変動します。またUPS のバッテリー残量が少ない場合十分な KV および OS の終了時間が確保できない可能性があります。これらにより、AC 電源断から UPS サービスを利用して、KV 装置の電源 OFF 操作を行った場合、KV が以上終了することによるデータ、ハードウェアの破損が生ずる可能性があります。KV を外部から安全に終了させるためには、シリアルコマンドの「SSD」をご利用ください。詳しくは、『ユーザーズガイド』を参照ください。

UPS ベンダー提供の UPS 制御ソフトウェアをインストールすることにより、KV の処理性能 に影響が生じる可能性があります。インストールする際は、十分な動作確認を行ってくださ い。また、KV の画像処理性能に悪影響を及ぼすことがあります。

UPS 装置をご購入の際には、必ず弊社担当営業までご連絡ください。

UPS 装置を KV に接続する手順は次の通りです。

- 1. UPS ベンダーが提供するマニュアルの説明に従って、UPS 装置を RS-232 シンプルシグ ナル用に設定します。
- [スタート]-[設定]-[コントロールパネル]-[システム]を選択します。[ハードウェ ア]タブから[デバイスマネージャ]をクリックし、[ポート (COM と LPT)]から UPS の接続先となるシリアルポートをダブルクリックします。

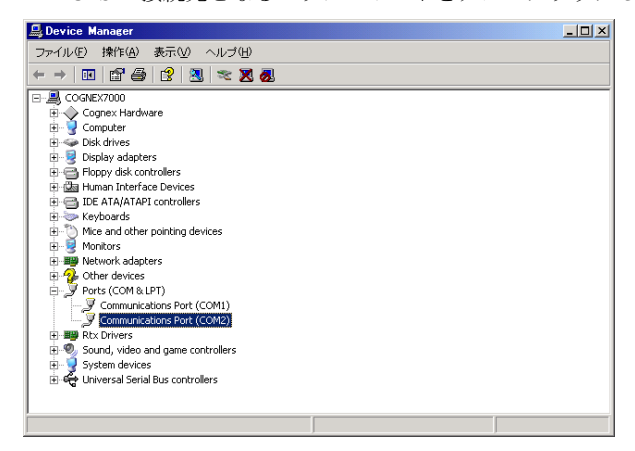

図 16. UPS 装置の接続先シリアルポートの選択

[ポートの設定] タブをクリックし、UPS 装置で求められるボーレートとフロー制御特性に合うようシリアルポートを設定します。UPS ベンダー提供のマニュアルを参照してください。図 17 は、UPS 装置に対するシリアルポートの設定例を示しています。 COM1 は KV が予約していますので、UPS 装置に接続するシリアルポートは COM2 を お使いください。

| Communications Port (COM2)のプロパティ | <u>?</u> × |
|----------------------------------|------------|
| 全般 ボートの設定 ドライバ リソース              |            |
| Pak/#k(B)                        | -          |
| データ Pok(0) 8                     |            |
| 1911=2(0) [51                    | -          |
|                                  | -          |
| 20-480(2) [1                     | -          |
|                                  |            |
| 詳細設定( <u>A</u> ) 既定値に戻す          | ®          |
|                                  |            |
|                                  |            |
|                                  |            |
|                                  |            |
| OK                               | ンセル        |

図 17. UPS 装置に対するシリアルポートの設定例

- 3. KVの電源をオフにし、外部電源のケーブルを主電源から引き抜きます。
- 4. KV の電源ケーブルを UPS 装置に差し込み、また UPS 装置の電源ケーブルを主電源に 差し込みます。
- 5. UPS ベンダー提供のシリアルケーブルを使用して、UPS 装置を、手順2 で設定した KV の COM ポート に接続します。
- 6. UPS 装置の電源をオンにし、その後で KV の電源をオンにします。
- 7. KV上で、[スタート]-[設定]-[コントロールパネル]-[電源オプション]を選択します。
- 8. [UPS] タブを選択します。
- [詳細]で[選択]をクリックして、UPSの選択画面を表示します。[製造元の選択]で 一般を選択し、[モデルの選択]では[カスタム]を選んでください。
   [ポート]では UPS に使用する COM ポートを選択してください。[完了]を押し設定を 終了します。
- 注意 KV アプリケーションで使用する COM ポートとは重複しないように設定してく ださい。

| UPS の選択             |         | ? ×        |
|---------------------|---------|------------|
| 製造元の選択( <u>S</u> ): | ポート(    | <u>P):</u> |
| 1 8×                | 00m2    |            |
| አንቃሪ                |         |            |
|                     |         |            |
|                     |         |            |
|                     |         |            |
|                     | ☆へ(№) > | キャンセル      |

#### 図 18. UPS 装置の選択

10. UPS ベンダー提供のマニュアルの指示に従って、無停電電源(UPS)の構成を設定します。

11. 【構成】ボタンを押すと、さらに詳細に動作を指定できます。すべての設定が完了した ら【適用】ボタンを押し UPS サービスを起動してください。[OK] を押し設定を終了し てください。

| UPS の構成                                      | <u>? ×</u> |
|----------------------------------------------|------------|
| ▶ ほべての通知を有効にする正月                             |            |
| 電源障害が発生してから通知するまでの時間(秒)(F):                  | 5 🚊        |
| その後の通知間隔(秒)(2):                              | 120 🕂      |
| · 警告                                         |            |
| ー<br>UPS のパッテリの大部分が消費されると、警告が発せられます。また、パッテリ駆 | (動にな       |
| うしかつ 足崎崎崎を通りると言言を見りるように認定するととしてきより。          |            |
| ✓ バッテリ駆動開始から警告を発するまでの時間(分)(M):               | 2 🚍        |
| □ アラーム時(こ、このプログラムを実行する(P):                   |            |
| 構成                                           | <u>C)</u>  |
| )次(こコンピュータが行う動)作(N):                         |            |
| シャットダウン                                      | -          |
| ✓ UPS の電源を切る(Q)                              |            |
|                                              |            |
|                                              |            |
| OK ++                                        | ンセル        |

#### 図 19. UPS 装置の設定

- 12. UPS が完全に充電されていることを確認してください。
- UPS を主電源から切断し、UPS のセットアップをテストします。このとき、次の一連 のイベントが発生しなければなりません。 以下は停電時に手動で KV アプリケーションを終了する手順です。
  - a. UPS が RS-232 信号を KV に送信し、電力が切れたこと、またシャットダウンが差 し迫っていることを通知する。
  - b. シャットダウンが差し迫っていることをオペレータに警告するメッセージを KV が表示する。
  - c. シャットダウンが差し迫っていることを警告する別のメッセージを、2分ごとに表示する。(これらのメッセージを表示する間隔は、無停電電源(UPS)の構成で設定できます。)
  - d. 設定可能な時間が経過した時点で、KVをシャットダウンして電源をオフにするため、UPSが信号を KV に送信する。

## USB ドライブを接続する

KV では、USB 1.1A 対応の一般的な CD-ROM、HDD、Zip、MO ドライブに対応していますが、すべての USB 機器に対して動作を保証しているわけではありませんのでご注意ください。

KV8000の場合は、使用している PCの取扱説明書を参照してください。

2

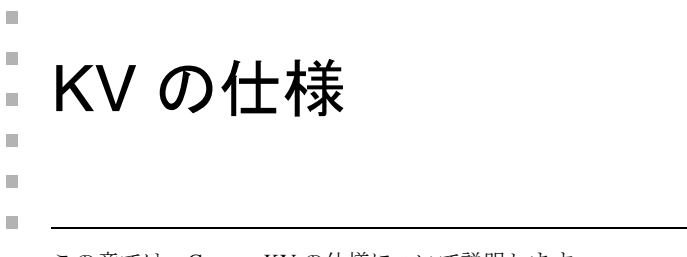

■ この章では、Cognex KV の仕様について説明します。

この章には次の節があります。

- p.58「KV7100の機械的仕様」
   KV8000の場合は、使用する PCの取扱説明書を参照ください。
- p.61「KV7100 の電気的仕様」
- p.66「KV7100/KV8000 共通の電気的仕様」
- p.75「KV7100の電源の仕様」

KV8000の場合は、使用する PCの取扱説明書を参照ください。

# KV7100の機械的仕様

KV7100は、次の各節で説明する機械的仕様に準拠しています。

# レイアウト

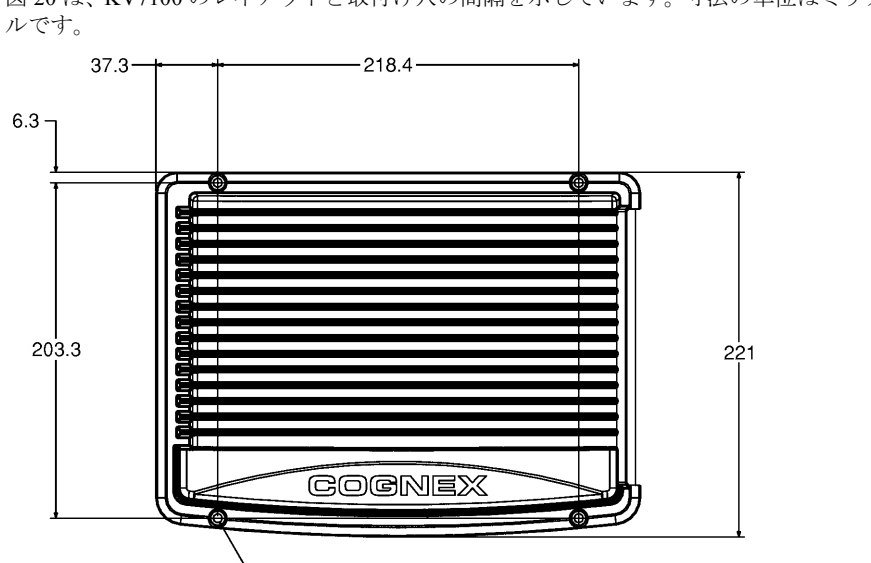

図 20 は、KV7100 のレイアウトと取付け穴の間隔を示しています。寸法の単位はミリメート

-4× \$ 5.4

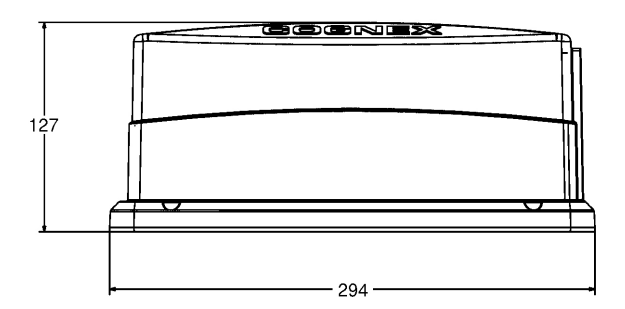

図 20. KV7100 のレイアウトと取付け穴の間隔

3

## 取り付ける向き

KV7100 は横向き、縦向きいずれの向きにも取り付けることができます。ただし、上下を逆 (COGNEX ロゴが下に位置する向き)にして取り付けることはできません。

## 重量

KV7100の重量は4.54 kgです。

### 環境条件と換気条件

表 19 は、KV7100 の環境条件を示しています。

|      | 温度                          | 湿度(結露しないこと)    |
|------|-----------------------------|----------------|
| 動作条件 | $0\sim 50~^\circ\mathrm{C}$ | $10 \sim 90\%$ |
| 保管条件 | -40 $\sim$ 65 °C            | $10 \sim 90\%$ |

表 19. KV7100 の環境条件

換気用ファンは、Cognex のロゴを正面に見た状態で KV7100 の左側に取り付けられていま す。空気は、右側にあるコネクタサイドパネルの換気穴から吸い込まれ、KV7100 を冷却し てからファンによって左側に排出されます。KV7100 の両側には、10 cm 以上の空きスペース を確保してください。

筐体内の温度は回路によって監視され、もう1基のファンによって制御されます。内部温度 が許容範囲を超えると、温度が許容レベル以下に下がるまで、内部アラームが鳴り続けます。

### 出荷

KV7100 ビジョンシステムはすべて、保護用梱包材に入れて出荷されます。再度 KV7100 を 輸送する場合に備えて、梱包材などはすべて保管しておいてください。

## 振動耐久性

KV7100の振動に対する耐久性は、内部ディスクドライブの耐久性に制限されています。作動配置条件が 9.8 m/s<sup>2</sup>(1.0 G)、5~500 Hz を超える場合は、防振処置を行ってください。

## 規格

KV7100 は、安全性、電磁波対策、静電気感度に関する、次に示す国際規格を満たしています。 欧州共同体 (EC)

- 安全性: EN 60204-1
- 電磁波放射: EN 55022 クラス A、VCCI-AS/NZS-3548- クラス A

• 電磁波対策: EN 55024、EN61000-3-2、EN61000-3-3、EN61000-4-2、EN61000-4-3、 EN61000-4-4、EN61000-4-5、EN61000-4-6、EN61000-4-8、EN61000-4-11、ENV50204

米国

- UL 規格、安全性: UL / CUL 1950
- 連邦規制法第15部:連邦通信委員会(FCC)クラスA無線周波数放射規格

# KV7100の電気的仕様

KV7100は、この後の各節で説明する電気的仕様に従って設計、製造されています。

### プロセッサ

KV7100A に搭載されているプロセッサは、1.26 GHz で動作する Pentium III プロセッサが搭載されています。 KV7100 N, KV7100H に搭載されるプロセッサは、850 MHz で動作する Celeron または Pentium

KV/100N、KV/100Hに搭載されるノロセッサは、850 MHz で動作する Celeron または Pentium III プロセッサが搭載されています。

## チップセット

KV7100A は、VIA VT8606(Twister-T) + VT82C686B を使用しています。 KV7100 N、KV7100H は、Intel 440BX AGPset を使用しています。

#### メモリ

KV7100A には、512 MB の SDRAM が実装されています。このうち最大 32 MB は、ビデオメ モリとして使用されます。 KV7100N、KV7100H には、256 MB の SDRAM が実装されています。

## 電源条件

KV7100 は、その電源コネクタに +5 および +/-12 V の DC 入力電圧を必要とします。KV7100 は、世界中の AC 入力電圧に適合し、その DIN-8 プラグに必要な DC 電圧を供給する電源ユニットが付属した状態で出荷されています。

表 20 は KV7100 の電源条件を示しています。

| 電圧       | 条件   |
|----------|------|
| DC +5 V  | 8 A  |
| DC +12 V | 2 A  |
| DC -12 V | 1A以下 |

表 20. KV7100 の電源条件

KV7100に付属する外部電源ユニットは、表 21に示す電力を供給します。

| 電圧      | 供給量    |
|---------|--------|
| DC +5 V | 12.0 A |

表 21. KV7100 の外部電源ユニットが供給する電力

| 電圧       | 供給量   |
|----------|-------|
| DC +12 V | 3.0 A |
| DC -12 V | 0.8 A |

表 21. KV7100 の外部電源ユニットが供給する電力

詳細な仕様については、p.75の「KV7100の電源」を参照してください。

# 電源入力コネクタ

KV7100 の電源入力コネクタのピン番号を 図 21 に示します。このコネクタは、KV7100 の側 面にある DIN-8 コネクタです。

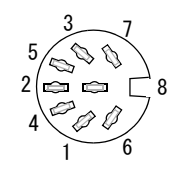

#### 図 21. 電源コネクタのピン番号

表 22 は、KV7100の電源コネクタの各ピンに供給される DC 電圧を示しています。ピン8は、 いずれの信号にも接続されないことに注意してください。このコネクタは DIN-7 か DIN-8 の いずれかのオスプラグに接続されます。

| ピン | 信号          |
|----|-------------|
| 1  | DC +5 V     |
| 2  | 接続なし        |
| 3  | DC コモングラウンド |
| 4  | DC +5 V     |
| 5  | DC コモングラウンド |
| 6  | DC +12 V    |
| 7  | DC -12 V    |
| 8  | 接続なし        |

表 22. 電源コネクタのピン配置

# 補助カメラ電源出力ジャック

KV7100 には、Shogyo (米 Shogyo International Corp)の P/N: SJS-020 または同等品を使用する 2.5 mm の中央接点型 DC 電源ジャックを備えています。このジャックは、カメラブレークア ウトボックスで使用する最大 2 A の +12 V、DC 電力を供給します。この電源ジャックには、 2.5 mm の DC プラグで終端された 2 線ケーブル (Shogyo P/N: SPY 1813 または同等品)を接 続します。

# SVGA ディスプレイアダプタ

KV7100A では、チップセット VT8606 に内蔵されたグラフィックス機能を使用しています。 KV7100N と KV7100H ではアダプタとして Chips and Technologies C&T 69030 シングルチップ SVGA ディスプレイアダプタが実装されています。ディスプレイシステムは、シングル解像 度(1024 × 768、リフレッシュレート 60 Hz)用に設定されています。

### モニタポート

KV7100 のモニタポートは、15 ピン、3 列配置の標準 VGA ポートです。ピン番号とピン配列 は、業界標準の VGA ポートに対応しています。図 22 は、ピン番号を示しています。

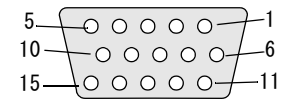

図 22. モニタポートのピン番号

表23は、モニタポートのピン配列を示しています。

| ピ<br>ン | 信号名         | ピ<br>ン | 信号名          | ピ<br>ン | 信号名            |
|--------|-------------|--------|--------------|--------|----------------|
| 1      | VIDEO-Red   | 6      | GND-Red      | 11     | VESA DDC Data  |
| 2      | VIDEO-Green | 7      | GND-Green    | 12     | 接続なし           |
| 3      | VIDEO-Blue  | 8      | GND-Blue     | 13     | HSYNC          |
| 4      | 接続なし        | 9      | コンポジット同<br>期 | 14     | VSYNC          |
| 5      | GND         | 10     | GND-CSYNC    | 15     | VESA DDC Clock |

表 23. モニタポートのピン配列

注意 KV7100 H は 複数個の 15 ピンコネクタを備えています。これらはいずれも、 業界標準の VGA モニタポートに似ています。KV7100 のサイドパネルにあるラ ベルに注意するとともに、図2 および 図 4 を参照してください。モニタは、 VGA というラベルが付いたポートにのみ接続してください。これ以外のポート に接続すると、モニタや KV7100 が損傷する可能性があります。

# シリアルポート

KV7100 の 2 つのシリアルポートは、PC 標準の COM1 と COM2 (標準 DB-9M RS-232 ポート) です。シリアルポート1 はアドレス 3F8h ~ 3FFh に対応し、IRQ 4 に マッピングされます。シ リアルポート2 はアドレス 2F8h ~ 2FFh に対応し、IRQ 3 に マッピングされます。

各ポートは、RS-232 信号を使用する最大 115,200 bps のシリアル転送速度をサポートします。また、両ポートではハードウェアハンドシェークがサポートされます。図 23 は、両シリアルポートのピン番号を示しています。

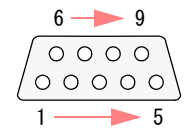

図 23. シリアルポートのピン番号

| ピン | 機能        | ニーモニック |
|----|-----------|--------|
| 1  | キャリア検出    | CD     |
| 2  | データ受信     | RXD    |
| 3  | データ送信     | TXD    |
| 4  | データ端子レディ  | DTR    |
| 5  | 信号グラウンド   | GND    |
| 6  | データセットレディ | DSR    |
| 7  | 送信要求      | RTS    |
| 8  | 送信クリア     | CTS    |
| 9  | リングインジケータ | RI     |

表24は、シリアルポートのピン配置を示しています。

表 24. シリアルポートのピン配列

# USB ポート

KV7100 の 2 つの USB ポートは、USB 1.1 仕様に準拠する標準 A タイプポートです。これらのポートには、標準 USB ケーブルを接続できます。

KV7100 では、USB 対応のキーボード とポインティングデバイスを使用できます。サポート されるキーボードとポインティングデバイスの一覧については、p.22 の表 3 を参照してくだ さい。また、KV7100 の USB ポートは、USB 1.1A 対応の一般的な CD-ROM、HDD、Zip、MO ドライブに対応しています。

# Ethernet ポート

KV7100 には、Realtek 8139B/C 自動検出型 10BaseT または 100BaseTX Ethernet コントローラ が装備されています。このコントローラは、サイドパネルにある標準 RJ-45 Ethernet ポート に接続しています。RJ-45 ポートの上には、ネットワークアクティビティ LED とリンク LED があります。

この Ethernet コントローラ用の Ethernet ドライバは、KV7100 のオペレーティングシステム にプリインストールされています。Ethernet ポートには、標準カテゴリ 5 以上の 10/100BaseT ケーブルを接続します。ケーブルの他端は、アクティブな 10BaseT または 100BaseT ネット ワークに接続します。接続が確立されると、リンク LED が点灯します。また、Ethernet パ ケットがポートを通過するたびに、アクティビティ LED が点滅します。

# KV7100/KV8000 共通の電気的仕様

## カメラコネクタ

カメラを、カメラコネクタに直接接続することはできません(KV8000 で MVS-8602 ボード 使用の場合を除く)。Cognex ブレークアウトケーブルかブレークアウトボックスをカメラコ ネクタに接続し、カメラはそのブレークアウトケーブルかブレークアウトボックスに接続し ます(p.24の「カメラを接続する」を参照)。

## 4 台のアナログカメラを使用するオプション(KV7100A/KV8000 で MVS-8504 使用)

図 24 は、26 ピン HD-26F コネクタのピン番号を示しています。

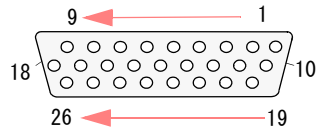

図 24. 26 ピンカメラコネクタ(KV7100A /KV8000 で MVS-8504 使用)

### 4 台のアナログカメラを使用するオプション(KV7100N)

図 25 は、KV7100N での 26 ピン HD-26F コネクタのピン番号を示しています。

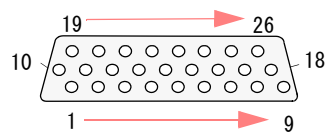

図 25. 26 ピンカメラコネクタ (KV7100N)

表 25 は、KV7100A、KV7100N および KV8000 で MVS-8504 を使用した場合のカメラコネク タのピン配列を示しています。

| ピン | 信号名         | ピン | 信号名         | ピン | 信号名        |
|----|-------------|----|-------------|----|------------|
| 1  | VIDEO-Cam3  | 10 | VDrive-Cam4 | 19 | CTRL1-Cam4 |
| 2  | GND         | 11 | HDrive-Cam4 | 20 | CTRL2-Cam4 |
| 3  | CTRL2-Cam3  | 12 | CTRL1-Cam3  | 21 | +12V       |
| 4  | HDrive-Cam3 | 13 | VDrive-Cam3 | 22 | VIDEO-Cam4 |
| 5  | VIDEO-Cam2  | 14 | GND         | 23 | +12V       |

表 25. カメラコネクタのピン配列(KV7100A、KV7100N および KV8000 で MVS-8504 使 用)

| ピン | 信号名         | ピン | 信号名         | ピン | 信号名         |
|----|-------------|----|-------------|----|-------------|
| 6  | GND         | 15 | CTRL1-Cam2  | 24 | CTRL2-Cam1  |
| 7  | VDrive-Cam2 | 16 | CTRL2-Cam2  | 25 | HDrive-Cam1 |
| 8  | GND         | 17 | HDrive-Cam2 | 26 | VDrive-Cam1 |
| 9  | VIDEO-Cam1  | 18 | CTRL1-Cam1  |    |             |

表 25. カメラコネクタのピン配列(KV7100A、KV7100N および KV8000 で MVS-8504 使 用 )

## カメラリンクのカメラを使用するオプション(KV8000 で MVS-8602 使用)

MVS-8602 に関しては、MVS-8600 ハードウェアマニュアルを参照ください。

## デジタルカメラを使用するオプション(KV7100H)

KV7100Hには、60 ピンのデジタルカメラポートと 15 ピンのアナログカメラポートがそれぞれ 1 つついています。これらのポートには、p.24 の「カメラを接続する」の説明に従って、Cognex カメラケーブルを接続します。

図 26 は、デジタルカメラコネクタのピン番号を示しています。

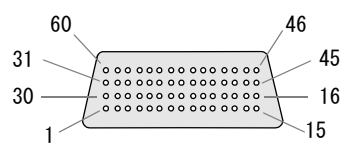

#### 図 26. デジタルカメラコネクタのピン番号(KV7100H)

表 26 は、デジタルカメラコネクタのピン配列を示しています。論理カメラ番号3および4 は、デジタルカメラコネクタに接続されることに注意してください。

| ピン | 信号名              | ピン | 信号名              | ピン | 信号名              | ピン | 信号名              |
|----|------------------|----|------------------|----|------------------|----|------------------|
| 1  | CAM3_D7+<br>MSB+ | 30 | CAM3_D7-<br>MSB- | 31 | CAM4_D7+<br>MSB+ | 60 | CAM4_D7-<br>MSB- |
| 2  | CAM3_D6+         | 29 | CAM3_D6-         | 32 | CAM4_D6+         | 59 | CAM4_D6-         |
| 3  | CAM3_D5+         | 28 | CAM3_D5-         | 33 | CAM4_D5+         | 58 | CAM4_D5-         |
| 4  | CAM3_D4+         | 27 | CAM3_D4-         | 34 | CAM4_D4+         | 57 | CAM4_D4-         |
| 5  | CAM3_D3+         | 26 | CAM3_D3-         | 35 | CAM4_D3+         | 56 | CAM4_D3-         |

表 26. デジタルカメラコネクタのピン配列(KV7100H)

KV シリーズ ハードウェアマニュアル

3

| ピン | 信号名        | ピン | 信号名        | ピン | 信号名        | ピン | 信号名        |
|----|------------|----|------------|----|------------|----|------------|
| 6  | CAM3_D2+   | 25 | CAM3_D2-   | 36 | CAM4_D2+   | 55 | CAM4_D2-   |
| 7  | CAM3_D1+   | 24 | CAM3_D1-   | 37 | CAM4_D1+   | 54 | CAM4_D1-   |
| 8  | CAM3_D0+   | 23 | CAM3_D0-   | 38 | CAM4_D0+   | 53 | CAM4_D0-   |
| 9  | CTRL3A     | 22 | CTRL3B     | 39 | CTRL4A     | 52 | CTRL4B     |
| 10 | CTRL3C     | 21 | CTRL3D     | 40 | CTRL4C     | 51 | CTRL4D     |
| 11 | 接続なし       | 20 | 接続なし       | 41 | 接続なし       | 50 | 接続なし       |
| 12 | CAM3_VD+   | 19 | CAM3_VD-   | 42 | CAM4_VD+   | 49 | CAM4_VD-   |
| 13 | CAM3_HD+   | 18 | CAM3_HD-   | 43 | CAM4_HD+   | 48 | CAM4_HD-   |
| 14 | CAM3_PCLK+ | 17 | CAM3_PCLK- | 44 | CAM4_PCLK+ | 47 | CAM4_PCLK- |
| 15 | GND        | 16 | GND        | 45 | GND        | 46 | GND        |

#### 表 26. デジタルカメラコネクタのピン配列(KV7100H)

図 27 は、アナログカメラコネクタのピン番号を示しています。

 $\begin{array}{c}
11 & 0 & 0 & 0 & 0 \\
6 & 0 & 0 & 0 & 0 & 0 \\
1 & 0 & 0 & 0 & 0 & 5
\end{array}$ 

#### 図 27. アナログカメラコネクタのピン番号 (KV7100H)

表 27 は、アナログカメラコネクタのピン配列を示しています。論理カメラ番号 2 は、アナ ログカメラコネクタに接続されることに注意してください。

| ピ<br>ン | 信号名        | ピン | 信号名        | ピン | 信号名          |
|--------|------------|----|------------|----|--------------|
| 1      | 接続なし       | 6  | 接続なし       | 11 | 筐体 GND       |
| 2      | VIDEO-CAM2 | 7  | GND        | 12 | GND          |
| 3      | 接続なし       | 8  | CTRL2-CAM2 | 13 | H-DRIVE-CAM2 |
| 4      | +12V       | 9  | +12V       | 14 | V-DRIVE-CAM2 |
| 5      | GND        | 10 | CTRL1-CAM2 | 15 | GND          |

表 27. アナログカメラコネクタのピン配列(KV7100H)

# ヒロセコネクタのピン配列

図 28 は、カメラブレークアウトボックスおよびカメラブレークアウトケーブルのヒロセ 12 ピンコネクタのピン配列を示しています。

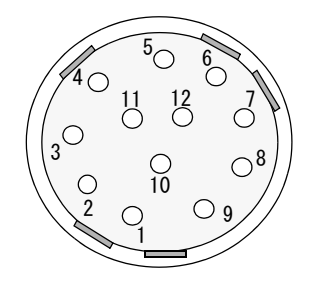

図 28. ヒロセ 12 ピンコネクタのピン番号

表 28 は、カメラブレークアウトボックスおよびカメラブレークアウトケーブルのヒロセ 12 ピンコネクタのピン配列を示しています。

| ピン | 信号               |  |  |
|----|------------------|--|--|
| 1  | カメラ信号シールド        |  |  |
| 2  | DC +12 V(ヒューズ付き) |  |  |
| 3  | グラウンド            |  |  |
| 4  | 信号(コンポジットビデオ)    |  |  |
| 5  | HD GND           |  |  |
| 6  | HD SIGNAL        |  |  |
| 7  | VD SIGNAL        |  |  |
| 8  | CAM CTRL 2       |  |  |
| 9  | 接続なし             |  |  |
| 10 | CAM CTRL 1       |  |  |
| 11 | DC +12 V(ヒューズ付き) |  |  |
| 12 | VD GROUND        |  |  |

表 28. ヒロセ 12 ピンコネクタのピン配列

# パラレル I/O コネクタ

KV のパラレル I/O は、p.12 の図 2 および p.14 の図 4 に示すように、96 ピンの パラレル I/O コネクタ 1 個を使用します。光絶縁型入力および光絶縁型出力が、それぞれ 32 点、計 64 点 用意されています。

## 使用コネクタ

コネクタは、PCR-E96LMD(本多通信工業(株)製)を使用しています。相手方としては、 下記コネクタもしくはその相当品をお使いください。

• コネクタ、コネクタカバー、ケーブルをご自身で加工していただく場合

コネクタ: PCR-E96FA、コネクタカバー: PCS-E96LKPA(本多通信工業(株)製)

• コネクタ、コネクタカバー、ケーブルが加工済の製品をお使いいただく場合

PCA96PS((株)コンテック製)注)ケーブル長は数種類あります。

### 接点入力のコネクタピン配置と信号名

接点入力に使用されるコネクタピン配置は図29の通りです。

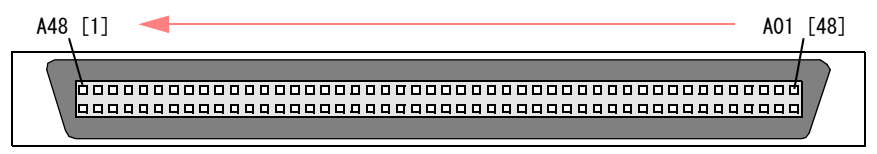

接点入力として上一列を使用します。

[]内の番号は本多通信工業(株)指定の端子番号です。

図 29. パラレル I/O コネクタの入力ピン番号

| ピン  | 信号名     | ピン  | 信号名      | ピン  | 信号名     | ピン  | 信号名      |
|-----|---------|-----|----------|-----|---------|-----|----------|
| A01 | NC      | A13 | 入力 11 番  | A25 | NC      | A37 | 入力 23 番  |
| A02 | NC      | A14 | 入力 12 番  | A26 | NC      | A38 | 入力 24 番  |
| A03 | 入力1番    | A15 | 入力 13 番  | A27 | NC      | A39 | 入力 25 番  |
| A04 | 入力2番    | A16 | 入力 14 番  | A28 | NC      | A40 | 入力 26 番  |
| A05 | 入力3番    | A17 | 入力 15 番  | A29 | NC      | A41 | 入力 27 番  |
| A06 | 入力4番    | A18 | 入力 16 番  | A30 | NC      | A42 | 入力 28 番  |
| A07 | 入力5番    | A19 | IN1 +24V | A31 | 入力 17 番 | A43 | 入力 29 番  |
| A08 | 入力6番    | A20 | IN1 +24V | A32 | 入力 18 番 | A44 | 入力 30 番  |
| A09 | 入力7番    | A21 | NC       | A33 | 入力 19 番 | A45 | 入力 31 番  |
| A10 | 入力8番    | A22 | NC       | A34 | 入力 20 番 | A46 | 入力 32 番  |
| A11 | 入力9番    | A23 | NC       | A35 | 入力 21 番 | A47 | IN2 +24V |
| A12 | 入力 10 番 | A24 | NC       | A36 | 入力 22 番 | A48 | IN2 +24V |

各ピンの信号名は表 29 の通りです。

表 29. 入力接点割り付け

#### 注意 1. 入力1番~16番用のプラスコモンが「IN1+24V」(A19、A20)です。

2. 入力 17 番~ 32 番用のプラスコモンが「IN2 +24V」(A47、A48)です。

# 接点出力のコネクタピン配置と信号名

接点出力に使用されるコネクタピン配置は図30の通りです。

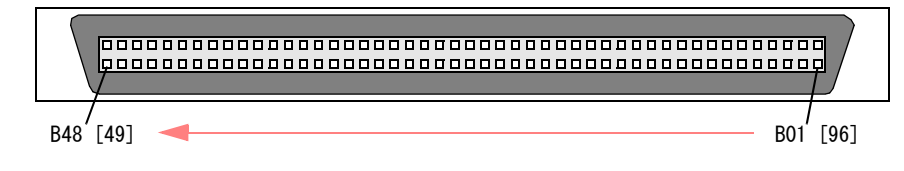

接点出力として下一列を使用します。 [] 内の番号は本多通信工業(株)指定の端子番号です。

図 30. パラレル I/O コネクタの出力ピン番号

■ KV の仕様

| ピン  | 信号名       | 出力項目        | ピン  | 信号名       | 出力項目   |
|-----|-----------|-------------|-----|-----------|--------|
| B01 | OUT1 GND  |             | B25 | NC        |        |
| B02 | OUT1 GND  |             | B26 | NC        |        |
| B03 | 出力1番      |             | B27 | NC        |        |
| B04 | 出力2番      | 自動運転中       | B28 | NC        |        |
| B05 | 出力3番      | BUSY        | B29 | OUT2 GND  |        |
| B06 | 出力4番      |             | B30 | OUT2 GND  |        |
| B07 | 出力5番      |             | B31 | 出力 17 番   |        |
| B08 | 出力6番      | 画像取込中(高画素1) | B32 | 出力 18 番   |        |
| B09 | 出力7番      |             | B33 | 出力 19 番   |        |
| B10 | 出力8番      | 画像取込中(標準1)  | B34 | 出力 20 番   |        |
| B11 | 出力9番      | 画像取込中(標準2)  | B35 | 出力 21 番   |        |
| B12 | 出力 10 番   | 画像取込中(標準3)  | B36 | 出力 22 番   |        |
| B13 | 出力 11 番   | 画像取込中(標準4)  | B37 | 出力 23 番   |        |
| B14 | 出力 12 番   |             | B38 | 出力 24 番   |        |
| B15 | 出力 13 番   |             | B39 | 出力 25 番   |        |
| B16 | 出力 14 番   |             | B40 | 出力 26 番   |        |
| B17 | 出力 15 番   |             | B41 | 出力 27 番   |        |
| B18 | 出力 16 番   |             | B42 | 出力 28 番   |        |
| B19 | OUT1 +24V |             | B43 | 出力 29 番   | 正常     |
| B20 | OUT1 +24V |             | B44 | 出力 30 番   | エラー    |
| B21 | NC        |             | B45 | 出力 31 番   | 電源 OFF |
| B22 | NC        |             | B46 | 出力 32 番   | PC 制御  |
| B23 | NC        |             | B47 | OUT2 +24V |        |
| B24 | NC        |             | B48 | OUT2 +24V |        |

各ピンの信号名と工場出荷時の出力項目は表 30 の通りです。

表 30. 出力接点割り付け

KV シリーズ ハードウェアマニュアル
- 注意 1. 出力項目の変更は、「環境設定」で行うことができます。『ユーザーズガイ ド』の「第6章 KV環境設定」→「ステータス設定」を参照してくださ い。
  - 出力1番~16番用のGND端子が「OUT1GND」(B01、B02)、プラスコモンが「OUT1+24V」(B19、B20)です。
  - 3. 出力 17 番~ 32 番用の GND 端子が「OUT2 GND」(B29、B30)、プラスコ モンが「OUT2 +24V」(B47、B48)です。

#### 接点入力回路

接点入力回路は図 31 のようになっています。フォトカプラ絶縁入力(電流シンク出力対応型)となっているため、外部電源が必要です。このとき必要となる電源容量は、DC24V時入力1点あたり約5.1mA(DC12V時には約2.6mA)です。

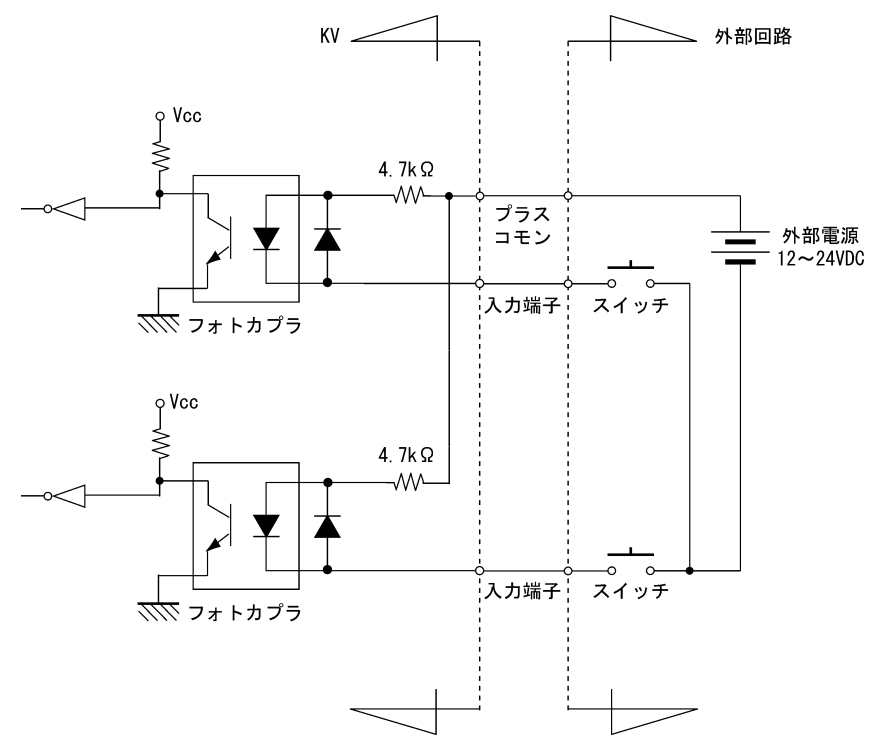

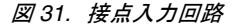

### 接点出力回路

接点出力回路は図 32 のようになっています。フォトカプラ絶縁によるオープンコレクタ方式(電流シンクタイプ)となっているため、外部電源が必要です。出力電流の定格は1点あたり最大100mAです。

注意 出力電流の定格は1点あたり最大100mAです。出力部にはサージ電圧からの 保護のため、ツェナーダイオードが接続されています。また、出力回路には過 電流保護のためのポリスイッチが取り付けてあります。この機能が働くと、 ボードの出力部は一時的に動作不能の状態になります。その場合には、外部機 器、KV および外部電源をいったんOFF にし、数分間待った後、再び電源を ON にして使用してください。

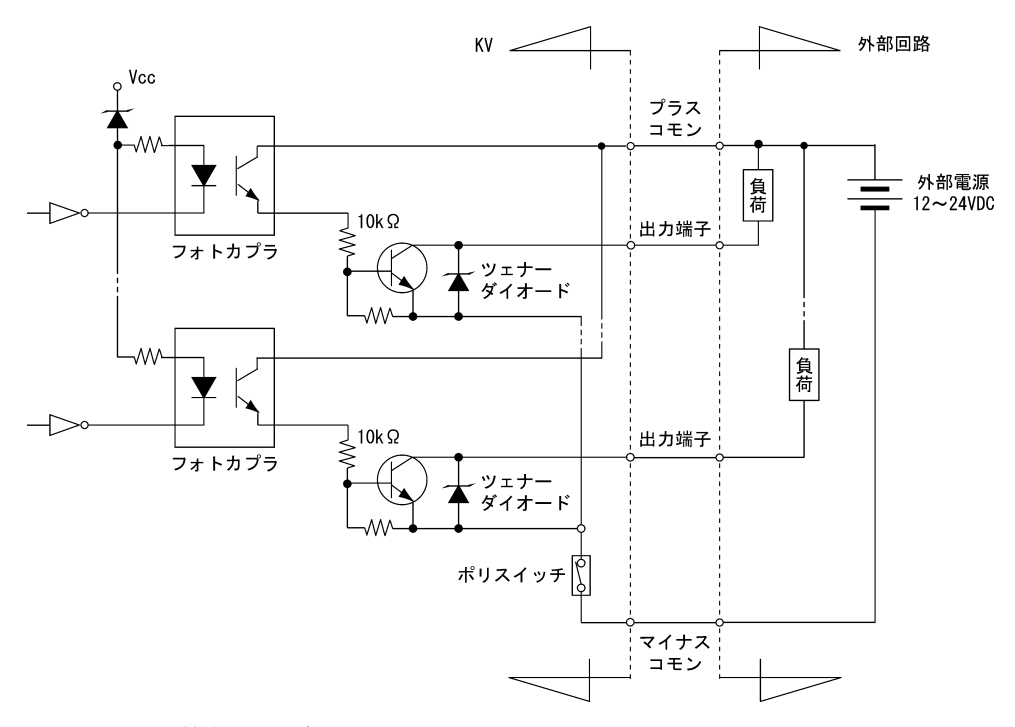

図 32. 接点出力回路

3

# KV7100の電源の仕様

この節では、KV7100と Hitachi KP-F100 デジタルカメラが使用する AC 電源について説明します。

#### KV7100 の電源

KV7100には、次の仕様を持つ外部電源ユニットが付属しています。

- 最大消費電力:160 W
- 使用可能な AC 入力:
  - AC  $100 \sim 120 \text{ V}$
  - AC 200  $\sim$  240 V
  - 2.5 A (AC 115 V)
  - 周波数 47 ~ 63 Hz
  - 突入電流、最大 20 A @ AC 115 V、または 40 A @ AC 230 V
- 生成される DC 出力:

| 電圧    | 定格     | 最大     | ばらつき        |
|-------|--------|--------|-------------|
| +5 V  | 12.0 A | 13.0 A | $\pm 0.1\%$ |
| +12 V | 3.0 A  | 3.5 A  | $\pm 0.5\%$ |
| -12 V | 0.8 A  | 1.0 A  | ± 0.1%      |

出力電圧は、1%のノイズとリップル(標準的なピークツーピーク値)を持ち、また最 大電力の125~150%までの過負荷に対する保護機能を有しています。

- 定格出力電力:100~120 W
- 適合する安全規格:
  - UL1950
  - ・ EN60950 クラス1
- 動作環境:
  - 動作温度:10~40 ℃
  - 保管温度:-20~+85℃
  - 40 mm 冷却ファンを内蔵、6.5 CFM
- 重量 1.24 kg
- 出力電圧用 DIN-7 ロッキングコネクタ
- IEC 標準の主電源 AC 入力コネクタ

KV シリーズ ハードウェアマニュアル

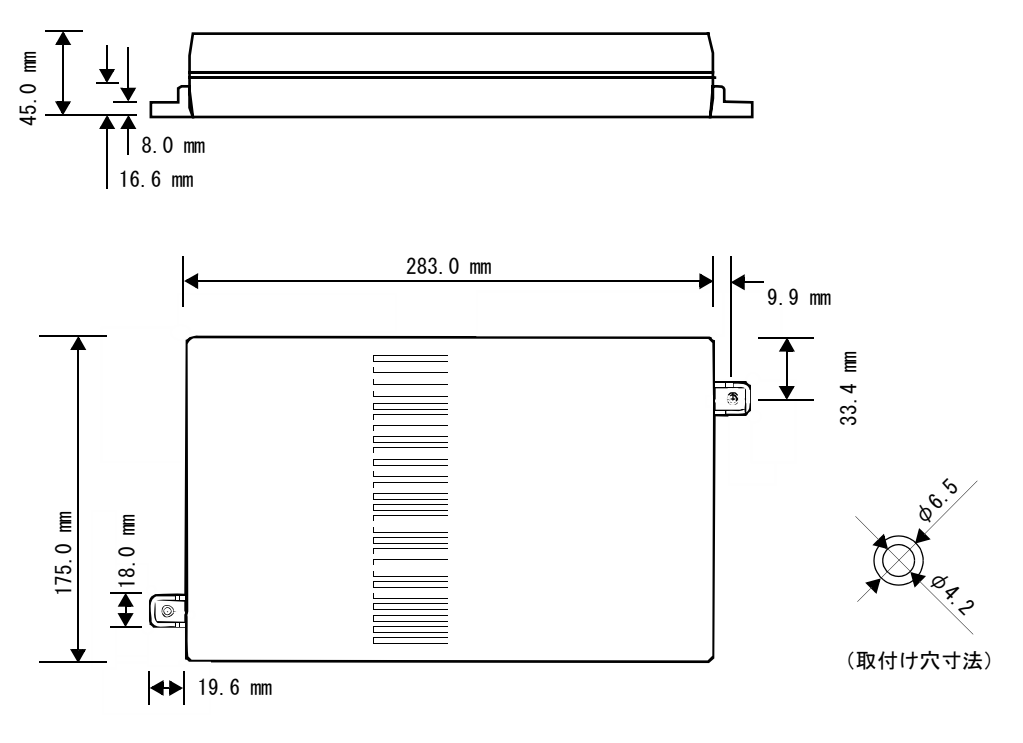

図 33 は、電源ユニットの物理的寸法と取付け穴の間隔を示しています。また、取付け穴は テーパになっています。

図 33. 電源ユニットの寸法

注意 本製品添付の電源(UL 規格対応)のみを使用してください。

### Hitachi デジタルカメラの電源

Hitachi KP-F100 デジタルカメラは、独立した +12 V 電源を必要とします。電源には、Cognex P/N 158-0020、カメラに付属する Hitachi 製の電源、または次の仕様を満たす +12 V 電源を使用できます。

- 出力電圧は、DC +12 V ± 1 V です。
- KP-F100 カメラは 500 mA 以下を消費します。
- リップルやノイズのない安定した電源を使用します。
- Cognex ケーブル (P/N: 300-0266) の3 ピンコネクタは、Tajimi Electronics のコネクタ (P/N: R03-JB3M) と同じです。電源は、Tajimi の R03-P3F または R03-PB3F を持つこの コネクタに接続できるものでなければなりません。図 34 は、これらのコネクタのピン 配列を示しています。

図 34. Hitachi 電源コネクタのピン配列

索引

#### 数字

158-0020 48 300-0099 25, 26 300-0136 25, 27, 31 300-0181 31 300-0214 31, 48 300-0230 30 300-0231 31 300-0232 30 300-0236 31, 48 440BX 61 800-5752 28

# С

CSB4000CL 33, 50 CV-A1 25, 40 CV-A1-14.4 27, 32, 35, 40 CV-A2 25, 40

# Ε

E-DONPISHA 35

## F

 $FCC \ 60$ 

## Η

HD-26F コネクタ 66

### Κ

KP-F100 31

### Ρ

PCR-E96LMD 70 Pentium III 61

## S

SDRAM 61 Shogyo 63

## Т

TM-4100CL 33

# U

UL 規格 60 UPS 52 USB 22, 55, 65

### V

VCC-F32S29CL 33, 51 VCC-G20U20 26, 44 VCC-G22V31CL 33 VCCI 59 VT8606 61, 63

# Х

XC-55 25, 27, 31, 35 XC-55BB 25, 27, 31 XC-56 25, 27, 31 XC-75 26, 31 XC-75CE 26, 31 XC-ES50 25, 32 XC-ES50CE 26, 27, 32 XC-HR50 25, 39 XC-HR57 25, 39 XC-HR58 25, 39 XC-HR70 25, 39 XC-ST50 25, 27, 32, 37 XC-ST50CE 26, 27, 32

# あ

空きスペース 59 アナログカメラコネクタ 68 アナログモニタ 23 安全性 59

## お

温度 59

## か

外部電源ユニット 75

### き

キーボード 22

**ム** コネクタの配置 12-14

# ι

シールド 18 湿度 59 シャットダウン 55 消費電力 75 シリアルポート 64 振動 16 振動耐久性 59 重量 59

# す

スイッチの設定 Hitachi KP-F100 47 Sony XC-55 35 Sony XC-ST50 37

### せ

接点出力コネクタ 71 接点入力コネクタ 70

# ち

チップセット 61

## τ

テクニカルサポート 8 デジタルカメラコネクタ 67 電源ジャック 63 電源電圧 16 電源入力コネクタ 62 電磁波対策 60 電磁波放射 59 電流ドライブ能力 17

# لح

トリガシャッターモード 35 取付け穴 58,76 取り付ける向き 59

#### の

ノイズ源 18

# は

排気口 16 排気ファン 16 ハンドシェーク 64

# ひ

ヒロセ 12 ピンコネクタ 69

# ふ

フリーランニング 27,32,37 ブレークアウトケーブル 30 ブレークアウトボックス 28-29 プロセッサ 61

## ほ

本多通信工業(株)70 ポインティングデバイス22

### む

無停電電源 52

# め

メモリ 61

### ŧ

モニタポート 63

# 6

ラピッドリセット 25, 26, 31, 37

# り

リフレッシュレート 23

### れ

レイアウト 58